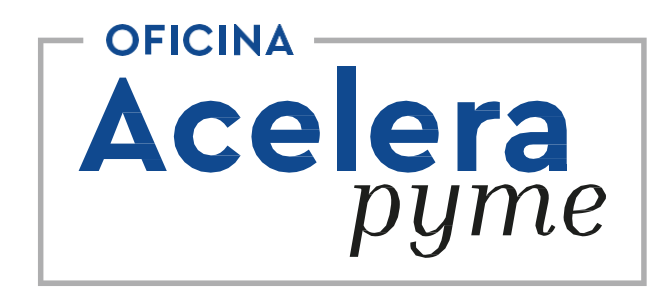

# Presentación telemática con

la

# Administración

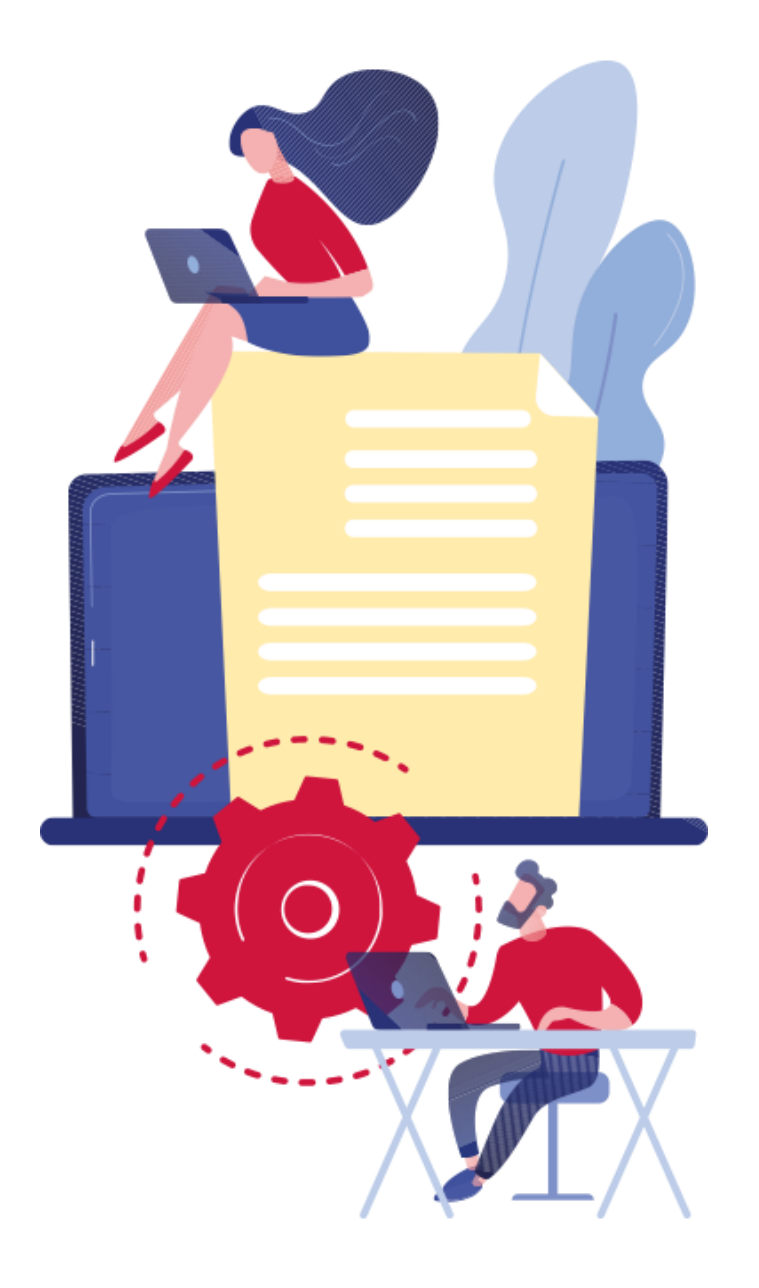

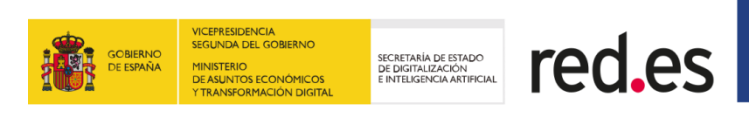

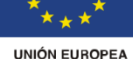

Desarrollo Regional

Fondo Europeo de Desarrollo Regional

"Una manera de hacer Europa"

27/07/2021

- 1. Web de la CARM, cómo navegar
- 2. Herramientas necesarias para tramitar
  - 2.1 Certificado digital
  - 2.2 Autofirma
  - 2.3 Cita previa
- 3. Ejemplo práctico de empleo de herramientas.
- 4. Coloquio e intercambio de opiniones.

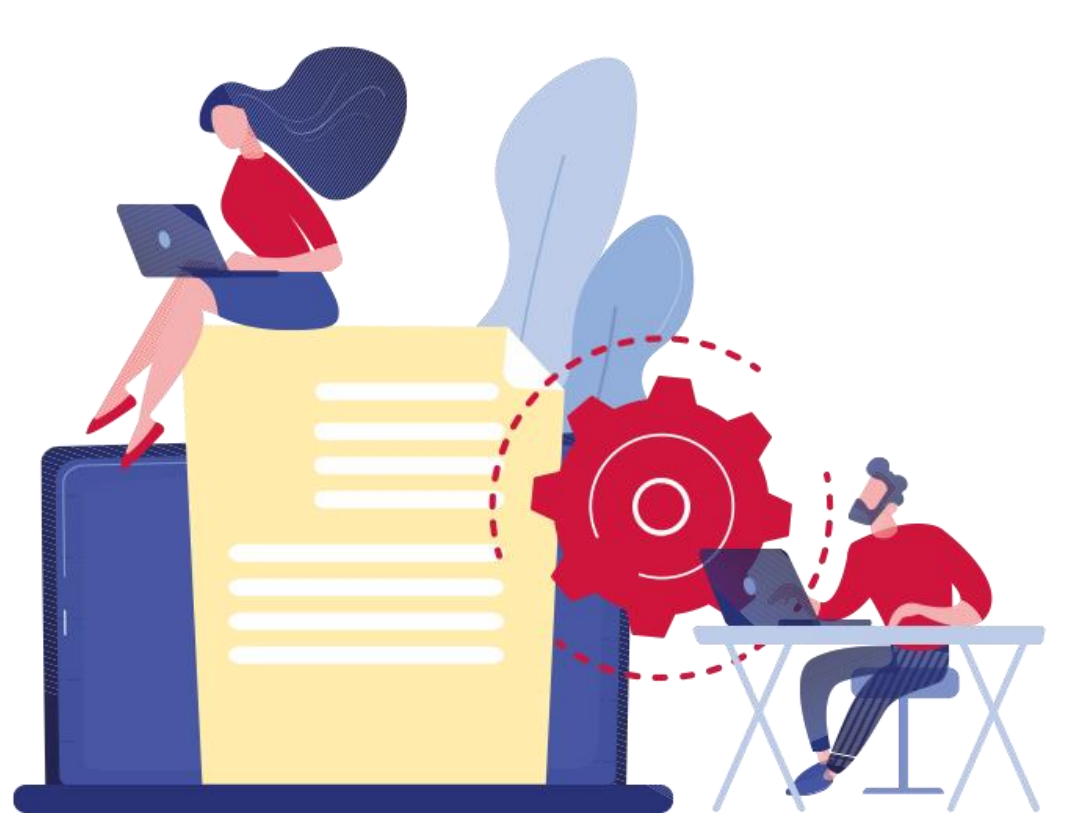

TÍTULO PRESENTACIÓN

# Introducción

TÍTULO PRESENTACIÓN

# Web de la CARM, cómo navegar

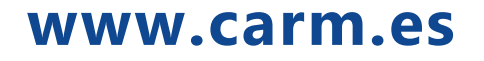

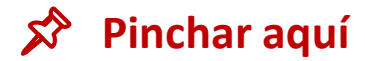

Registro y guía de procedimientos y Servicios

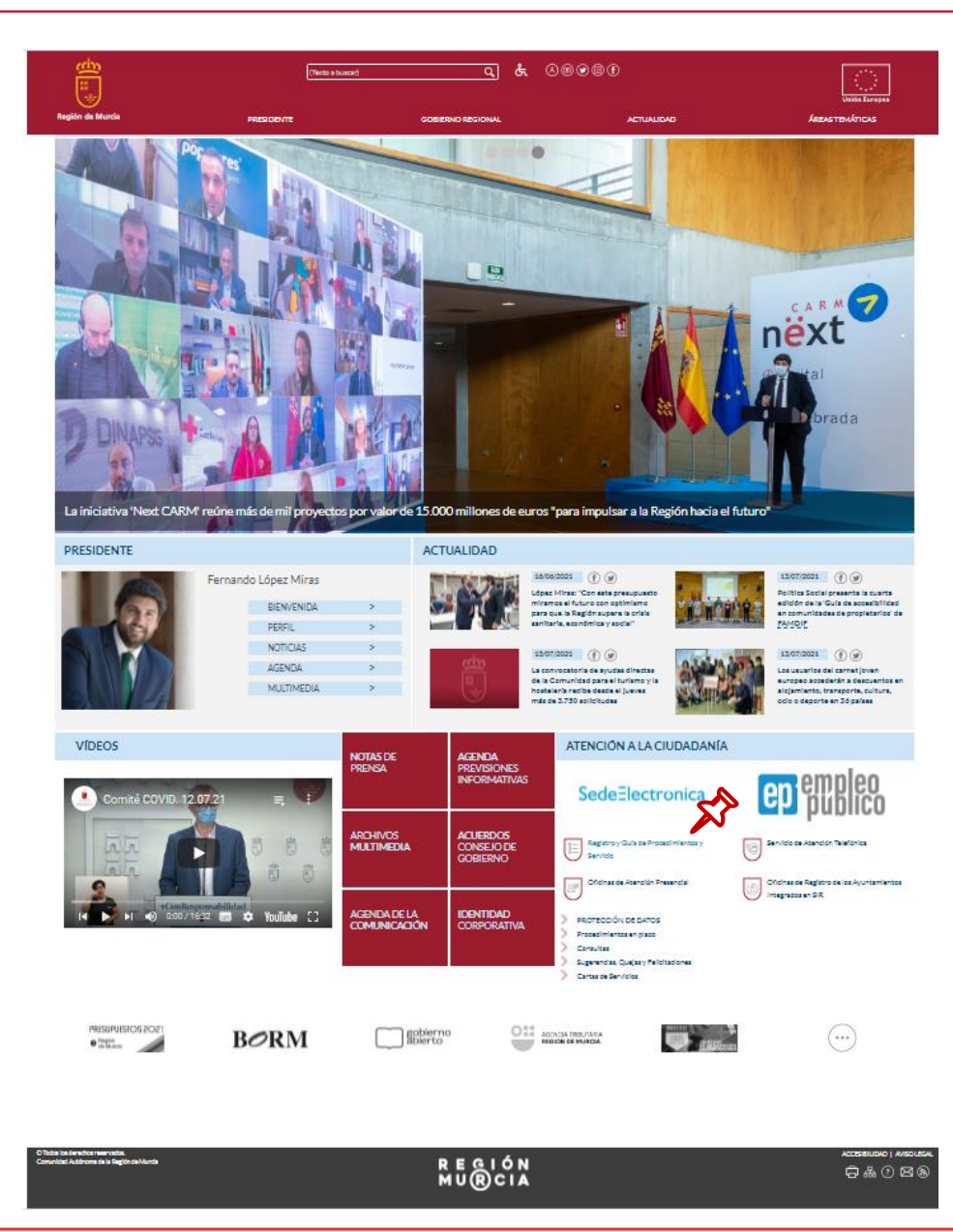

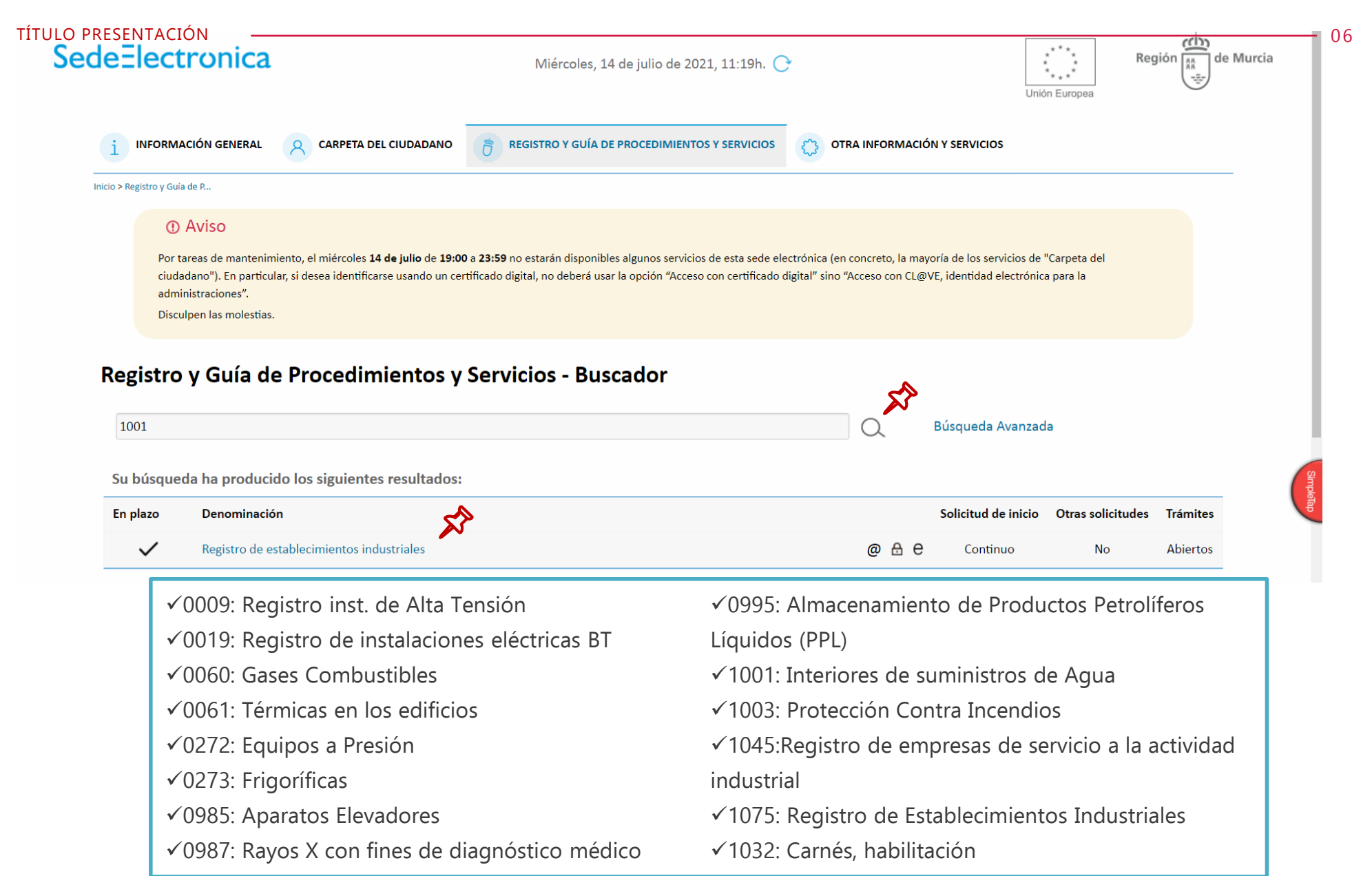

✓0988: Almacenamiento de Productos Químicos

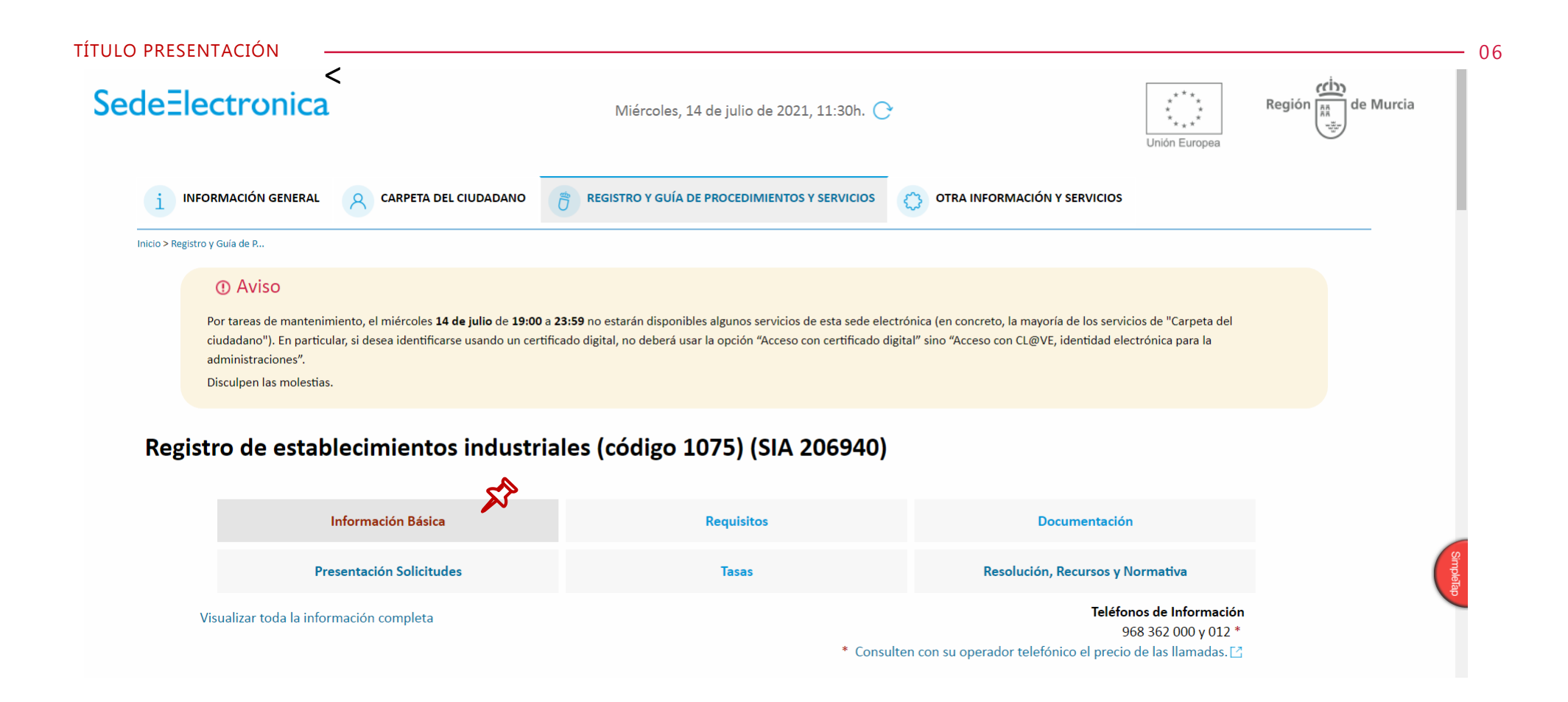

# Información Básica

# Información de Interés

**Objeto**:

# •Declaración responsable

Inscribir un establecimiento o actividad indicestritation electrónica

| mitación telemática                             | a                                                                                                    |                                                                                                    |                                                                                          |                                                                 |                    |
|-------------------------------------------------|----------------------------------------------------------------------------------------------------|----------------------------------------------------------------------------------------------------|------------------------------------------------------------------------------------------|-----------------------------------------------------------------|--------------------|
| <<br>SedeElectronica                            |                                                                                                    | Miércoles, 14 de julio de 202                                                                                                    | 1, 12:35h. 🔿                                                                             |                                                                 | Región 🥼 de Murcia |
|                                                 | IERAL R CARPETA DEL CIUDADANO                                                                                    | REGISTRO Y GUÍA DE PROCEDIMIENTOS Y SERVICIOS                                                                                                    | OTRA INFORMACIÓN Y SERVIC                                                                | Unión Europe                                                    | a                  |
| Inicio > Registro y Guía de P                   |                                                                                                    |                                                                                                    |                                                                                          |                                                                 |                    |
| Aviso     Por tareas de m     identificarse usa | antenimiento, el miércoles <b>14 de julio</b> de <b>19:0</b><br>ando un certificado digital, no deberá usar la o | <b>0 a 23:59</b> no estarán disponibles algunos servicios de esta sede ele<br>pción "Acceso con certificado digital" sino "Acceso con CL@VE, ide | ectrónica (en concreto, la mayoría de los s<br>ntidad electrónica para la administracion | ervicios de "Carpeta del ciudadano"). En particular, si<br>es". | desea              |
| Disculpen las m                                 | olestias.                                                                                                    |                                                                                                    |                                                                                          |                                                                 |                    |
| Registro de es                                  | stablecimientos indust                                                                                           | riales (código 1075) (SIA 206940)                                                                                                    |                                                                                          |                                                                 |                    |
|                                                 | Información Rásian                                                                                               | Desuidae                                                                                                    |                                                                                          | Desumentarión                                                   |                    |
|                                                 | Information basica                                                                                               | Requisitos                                                                                                    |                                                                                          | Documentación                                                   |                    |
|                                                 | Presentación Solicitudes                                                                                         | Tasas                                                                                                    |                                                                                          | Resolución, Recursos y Normativa                                |                    |
| Visualizar toda                                 | a la información completa                                                                                        |                                                                                                    |                                                                                          | Teléfonos de Informació<br>968 362 000 v 012 3                  | n<br>*             |

\* Consulten con su operador telefónico el precio de las llamadas. 🖸

#### Requisitos

Requisitos de solicitud o iniciación Disponer de la documentación, que en cada caso establezca la Declaración responsable.

| deElectronica                                                | -                                                                                                    | Miércoles, 14 de julio de 202                                                                                                    | 1, 12:35h. 🕑                                                                                                   | ****<br>****<br>Unión Europea            | ón de Murcia |
|--------------------------------------------------------------|----------------------------------------------------------------------------------------------------|----------------------------------------------------------------------------------------------------|----------------------------------------------------------------------------------------------------|------------------------------------------|--------------|
| INFORMACIÓN GENERAL                                          |                                                                                                    | <b>REGISTRO Y GUÍA DE PROCEDIMIENTOS Y SERVICIOS</b>                                                                                              |                                                                                                    |                                          |              |
| Inicio > Registro y Guía de P                                |                                                                                                    |                                                                                                    |                                                                                                    |                                          |              |
| Aviso     Por tareas de mantenim     identificarse usando un | niento, el miércoles <b>14 de julio</b> de <b>19:00</b><br>certificado digital, no deberá usar la op | <b>0 a 23:59</b> no estarán disponibles algunos servicios de esta sede ele<br>oción "Acceso con certificado digital" sino "Acceso con CL@VE, ider | ctrónica (en concreto, la mayoría de los servicios de "Carpeta<br>tidad electrónica para la administraciones". | del ciudadano"). En particular, si desea |              |

| Información Básica                      | Requisitos | Documentación                                                                                                    |
|-----------------------------------------|------------|----------------------------------------------------------------------------------------------------|
| Presentación Solicitudes                | Tasas      | Resolución, Recursos y Normativa                                                                                           |
| Visualizar toda la información completa | * Co       | <b>Teléfonos de Información</b><br>968 362 000 y 012 *<br>onsulten con su operador telefónico el precio de las llamadas. 🖸 |

#### Modelos e información para solicitudes

- Registro de establecimientos industriales (Declaración Responsable)
- Datos específicos REI 🖸
- Impreso de instalaciones de protección contra incendios 🗹
- Solicitud de inscripción de instalaciones específicas sujetas al cumplimiento de reglamentos de seguridad industrial (instalaciones inscritas en el RIA) 🖸
- Impreso comunicación datos agentes colaboradores 🖸
- Modelo normalizado apoderamiento / representación 🗹

| SedeElect  | tronica                                                                                                    |                                                                      | Miércoles, 14 de julio de 2021, 12                                   | 2:35h. 🔿                                                          |                                                                         | ****<br>****<br>Unión Europea    | Región |
|------------|----------------------------------------------------------------------------------------------------|----------------------------------------------------------------------|----------------------------------------------------------------------|-------------------------------------------------------------------|-------------------------------------------------------------------------|----------------------------------|--------|
| i          | INFORMACIÓN GENERAL 8 CARPETA DEL CIUDADANO                                                                                          | 8 REGISTRO Y GUÍA DE PROCEDIMIENTOS Y SERVICIOS                      | O OTRA INFORMACIÓN Y SERVICIOS                                       |                                                                   |                                                                         |                                  |        |
| Inicio > R | ① Aviso                                                                                                    |                                                                      |                                                                      |                                                                   |                                                                         |                                  |        |
|            | Por tareas de mantenimiento, el miércoles 14 de julio de 19:00<br>electrónica para la administraciones".<br>Disculpen las molestias. | a 23:59 no estarán disponibles algunos servicios de esta sede electr | iónica (en concreto, la mayoría de los servicios de "Carpeta del ciu | idadano"). En particular, si desea identificarse usando un certif | icado digital, no deberá usar la opción "Acceso con certificado digital | ' sino "Acceso con CL@VE, identi | idad   |

#### Registro de establecimientos industriales (código 1075) (SIA 206940)

|            | Información Básica             | Requisitos | Documentación                                   |
|------------|--------------------------------|------------|-------------------------------------------------|
|            | Presentación Solicitudes       | Tasas      | Resolución, Recursos y Normativa                |
| Visualizar | r toda la información completa |            | Teléfonos de Información<br>968 362 000 y 012 * |

Consulten con su operador telefónico el precio de las llamadas. [2]

#### Dónde y Cómo tramitar

Solicitar Electrónicamente. Requiere DNI electrónico, Certificado Digital o Cl@ve\_\_\_\_\_? Ayuda a la presentación electrónica

Registro de establecimientos industriales [En plazo: Continuo]

Revise los requisitos y documentación, cumplimente el formulario y adjunte los documentos requeridos. El sistema le pedirá que, además de la identificación, firme electrónicamente el documento.

Este Procedimiento dispone para su inicio de una solicitud específica, de uso obligatorio, recuerde que de no ser utilizado se le requerirá nueva solicitud de inicio.

#### Otros trámites de este procedimiento

- Escrito de cumplimiento al requerimiento de subsanación/mejora [Abierto: Continuo]
- Solicitud de desistimiento (artículo 94). [Abierto: Continuo]
- Escrito de renuncia (artículo 84)\*. [Abierto: Continuo]
- Consulta del estado de un expediente
- Permite consultar el estado de su expediente ya iniciado.

06

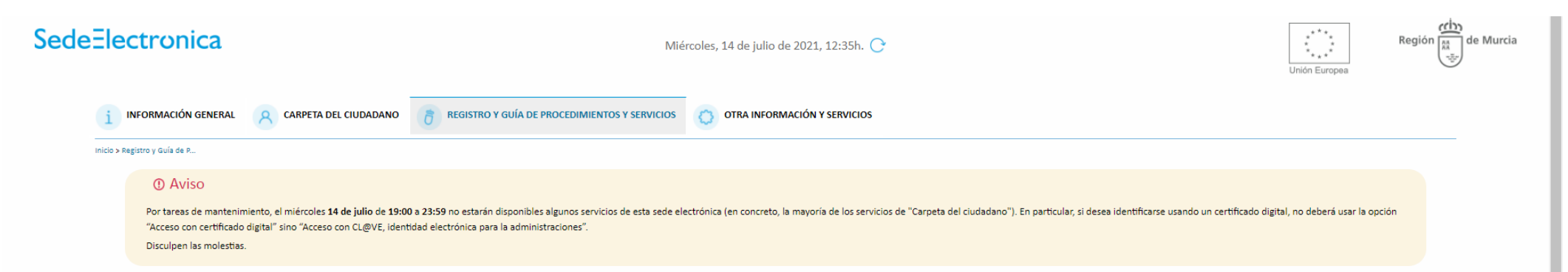

## Registro de establecimientos industriales (código 1075) (SIA 206940)

| Información Básica                                                                                                    | Requisitos | Documentación                                                                                                    |
|----------------------------------------------------------------------------------------------------|------------|----------------------------------------------------------------------------------------------------|
| Presentación Solicitudes                                                                                                    | Tasas      | Resolución, Recursos y Normativa                                                                                       |
| /isualizar toda la información completa                                                                                                    |            | Teléfonos de Información<br>968 362 000 y 012 *<br>* Consulten con su operador telefónico el precio de las llamadas. ⊡ |
| Tasas a abonar 👖                                                                                                    |            |                                                                                                    |
| <ul> <li>T610. Tasa por Ordenac.activ. e instalac.industrenergéticas<br/>H00001 - Instalaciones industriales y energéticas sin proyect.técnico<br/>Realizar simulación del cálculo</li> </ul>  |            |                                                                                                    |
| <ul> <li>T610. Tasa por Ordenac.activ. e instalac.industr-energéticas<br/>H00002 - Instalaciones industriales y energéticas con proyect.técnico<br/>Realizar simulación del cálculo</li> </ul> |            |                                                                                                    |
| Obtener Carta de Pago 🛛 (Autoliquidación)                                                                                                    |            |                                                                                                    |
| Abonar el importe de la tasa con tarjeta de crédito o débito 🛛 🖸                                                                                                    |            |                                                                                                    |

| SedeElectr         | miércoles, 14 d                                                                                                    | e julio de 2021, 12:35h. 🕐                                                                                                    | ***<br>***<br>Unión Europes | Región 🛱 |
|--------------------|----------------------------------------------------------------------------------------------------|----------------------------------------------------------------------------------------------------|-----------------------------|----------|
| i II<br>Inicio > R | INFORMACIÓN GENERAL R CARPETA DEL CIUDADANO                                                                                                    |                                                                                                    |                             |          |
|                    | Aviso     Por tareas de mantenimiento, el miércoles 14 de julio de 19:00 a 23:59 no estarán disponibles algunos servicios de esta sede electrónica (en concreto, la mayoría de los servicios de "Carpeta del ciudad Disculpen las molestias.     | ano"). En particular, si desea identificarse usando un certificado digital, no deberá usar la opción "Acceso con certificado digital" sino "Acceso con CL@VE, identidad electrónica para la a | administraciones".          |          |
|                    | C AVISO<br>Por tareas de mantenimiento, el miércoles 14 de julio de 19:00 a 23:59 no estarán disponibles algunos servicios de esta sede electrónica (en concreto, la mayoría de los servicios de "Carpeta del ciuda:<br>Disculpen las molestias. | ano"). En particular, si desea identificarse usando un certificado digital, no deberá usar la opción "Acceso con certificado digital" sino "Acceso con CL@VE, identidad electrónica para la   | administraciones".          |          |

#### Registro de establecimientos industriales (código 1075) (SIA 206940)

| Información Básica                                                                                                    | Requisitos                                                                                        | Documentación                                                                                                    |
|----------------------------------------------------------------------------------------------------|---------------------------------------------------------------------------------------------------|----------------------------------------------------------------------------------------------------|
| Presentación Solicitudes                                                                                                | Tasas                                                                                             | Resolución, Recursos y Normativa                                                                                      |
| /isualizar toda la información completa                                                                                 |                                                                                                   | Teléfonos de Información<br>968 362 000 y 012 *<br>Consulten con su operador telefónico el precio de las llamadas. [3 |
| Resolución, Recursos y Normativa                                                                                        |                                                                                                   |                                                                                                    |
| Resolución                                                                                                    |                                                                                                   |                                                                                                    |
| Forma de inicio: Por el interesado                                                                                      |                                                                                                   |                                                                                                    |
| Plazo de resolución: 3 Mes/es                                                                                           |                                                                                                   |                                                                                                    |
| Efectos del silencio. Por el interesado: Positivo                                                                       |                                                                                                   |                                                                                                    |
| Recursos                                                                                                    |                                                                                                   |                                                                                                    |
| Recursos que proceden ante la Administración Regional                                                                   |                                                                                                   |                                                                                                    |
| Tipo de recurso Ante quié                                                                                               | va dirigido                                                                                       |                                                                                                    |
| Alzada CONSEJE                                                                                                    | /A EMPRESA, INDUSTRIA Y PORTAVOCI                                                                 |                                                                                                    |
| Normativa <ul> <li>Lev 2/2017. de 13 de febrero: de medidas urgentes para la reactivación de la actividad en</li> </ul> | retarial y del empleo a través de la liberalización y de la suoretión de careas burocráticas. [?] |                                                                                                    |

- Decreto n.º 47/2003, de 16 de mayo, por el que se aprueba el reglamento del Registro de Establecimientos industriales de la Región de Murcia. [3]
- Decreto 20/2003, de 21 de marzo, sobre criterios de actuación en materia de seguridad industrial y procedimientos para la puesta en servicio de instalaciones en el ámbito territorial de la Región de Murcia. []
- Orden de 9 de septiembre de 2002, de la Consejería de Ciencia, Tecnología, Industría y Comercio, por la que se adoptan medidas de normalización en la tramitación de expedientes en materia de industría, energía y minas. [3]
- Ley 21/1992, de 16 de julio, de Industria. [3]
- Real Decreto 559/2010, de 7 de mayo, por el que se aprueba el Reglamento del Registro Integrado Industrial. 🖪

# 2. Herramientas necesarias para tramitar 2.1 Certificado digital 2.2 Autofirma

## HERRAMIENTAS NECESARIAS

A la hora de realizar un procedimiento telemático con Industria necesito tener 2 herramientas para poder finalizarlo. Por un lado la Firma electrónica y por otro el programa de la AUTOFIRMA. FIRMA ELECTRÓNICA **PROGRAMA DE LA** 

Obtención de certificado pata una persona física o jurídica: https://www.sede.fnmt.gob.es/certificados

# **AUTOFIRMA**

La aplicación "Autofirma" del Ministerio de Hacienda y Función Pública. Se puede descargar e instalar a través del siguiente enlace: http://firmaelectronica.gob.es/Home/Descargas.ht ml

**CONFIGURAR LA APLICACIÓN:** HERRAMIENTAS/PREFERENCIAS/OPCIONES DE **FIRMA/ALGORITMO DE FIRMA:** SHA1withRSA

# FIRMA ELECTRÓNICA

Obtención de certificado pata una persona física o jurídica: https://www.sede.fnmt.gob.es/certificados

> Software necesario para generar las claves. Configurador FMNT

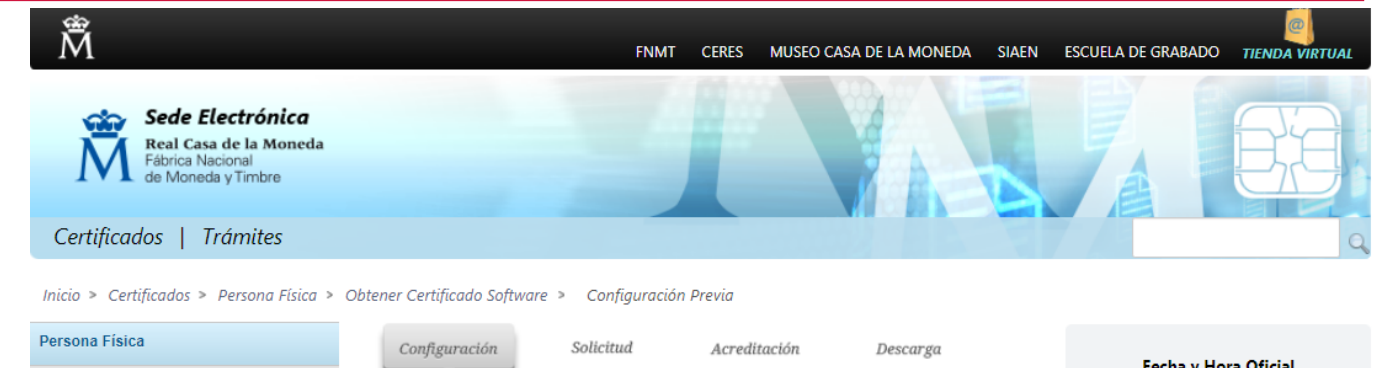

 Obtener Certificado Software

 Configuración Previa

 Solicitar Certificado

 Acreditar Identidad

 Descargar Certificado

 Obtener Certificado con DNIe

 Obtener Certificado con Android

 Verificar estado

 Renovar

Anula Certificado de Representante Administración Pública Certificados de componente Soporte Técnico

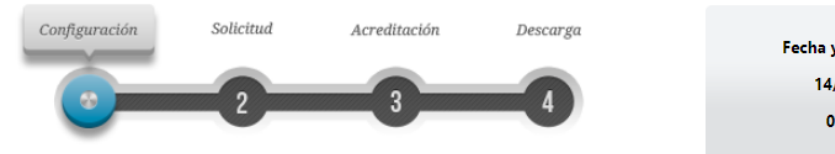

## 1. Configuración (Instalación software)

Antes de comenzar con el proceso de solicitud de su Certificado, deberá asegurarse de que su equipo tiene instalado el software necesario para la generación de claves. CONFIGURADOR FNMT-RCM

Por favor, lea y siga atentamente las siguientes instrucciones para evitar posibles errores durante el proceso de obtención de su certificado:

#### **Recordatorios imprescindibles:**

- No formatear el ordenador, entre el proceso de solicitud y el de descarga del certificado.
- Se debe realizar todo el proceso de obtención desde el mismo equipo y mismo usuario.
- Es importante leer atentamente la <u>Declaración de Prácticas de</u> <u>Certificación</u> previamente a la solicitud del certificado. En ella se encuentran las condiciones bajo las cuales se prestan los servicios de certificación.

#### Software necesario para la solicitud del certificado

#### CONFIGURADOR FNMT-RCM

La Fábrica Nacional de Moneda y Timbre ha desarrollado esta aplicación para solicitar las claves necesarias en la obtención de un certificado digital. Puede ser ejecutada en cualquier navegador y sistema Operativo.

Una vez descargado e instalado el software no es necesario hacer nada, este se ejecutará cuando el navegador lo requiera.

Área de Descarga de Configurador FNMT

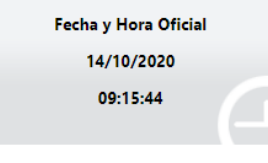

#### Información Destacada

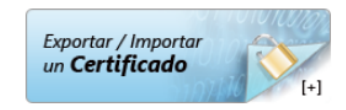

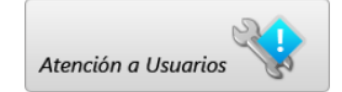

06

Al finalizar el proceso de solicitud, usted recibirá en su cuenta de correo electrónico un Código de Solicitud que le será requerido en el momento de acreditar su identidad y posteriormente a la hora de descargar su certificado.

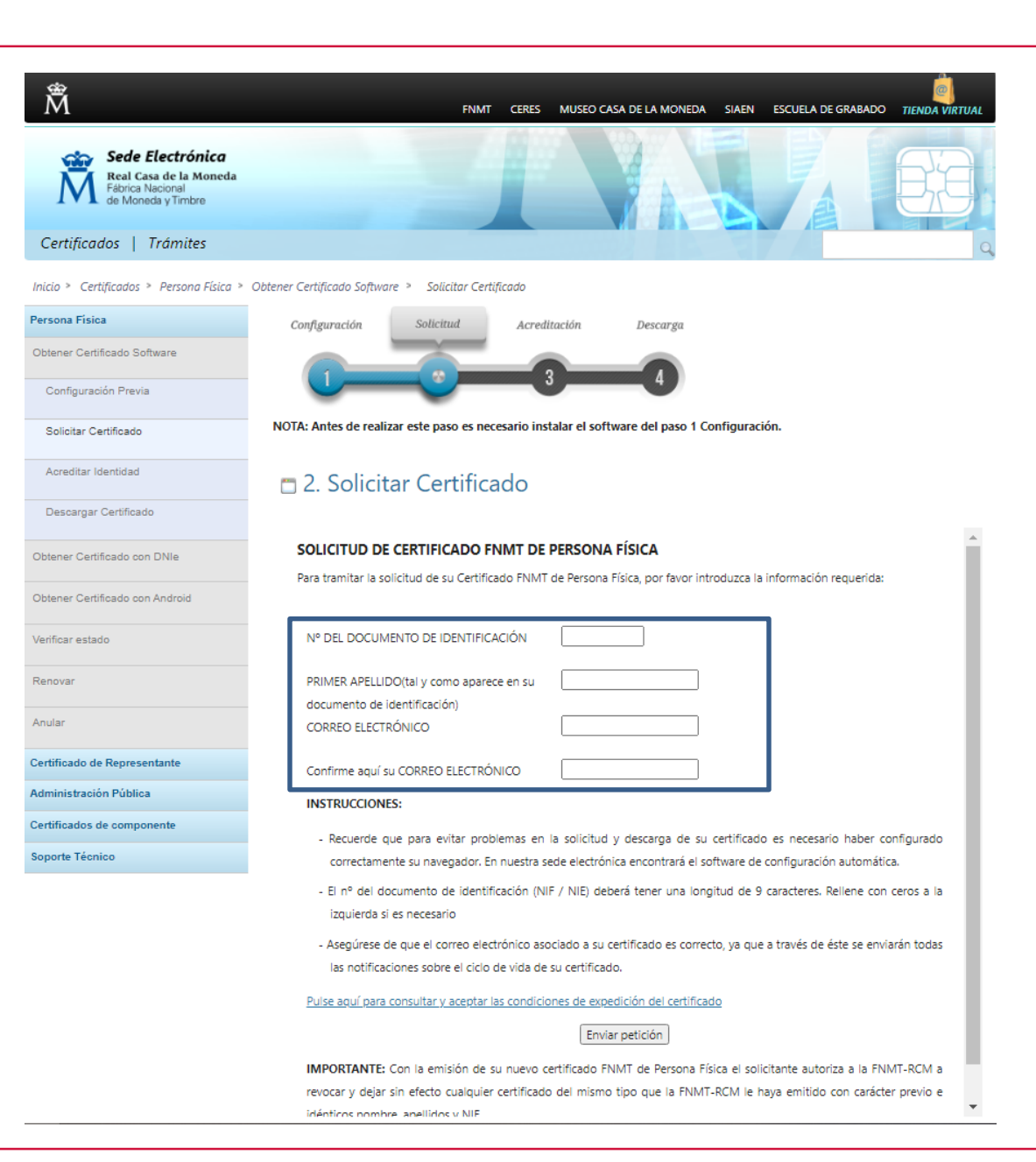

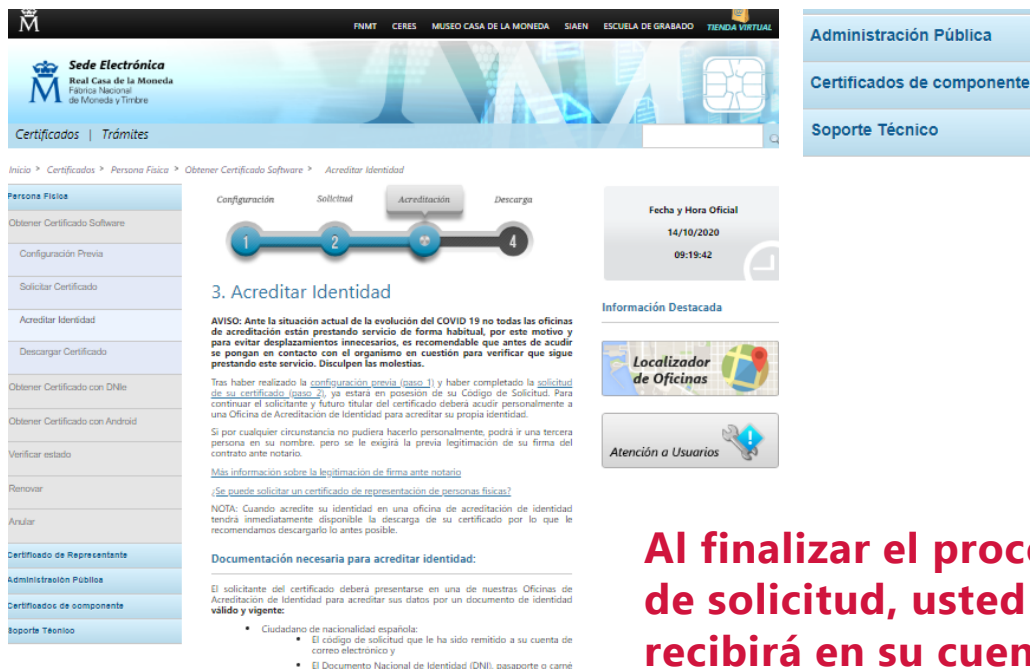

- de conducir Ciudadano extranjero:
   El código de solicitud que le ha sido remitido a su cuenta de
  - Documento Nacional de Identificación de Extranieros o Certificado de Ciudadano de la Unión donde conste el NIE junto con Pasaporte o documento de identidad de país de origen, o
  - · Documento oficial de concesión del NIF/NIE junto con el pasaporte, o

 La Tarjeta Roja en la que conste el NIE junto con el pasaporte. Nota: En virtud del Real Decreto 463/2020, de 14 de marzo, todos aquellos Documentos Nacionales de identidad, que caduquen a partir de esa fecha, queda prorrogada por un año su validez, hasta el dia trece de marzo de dos mil veintiuno.

#### Donde puede acreditar su identidad?

NOTA: Este certificado NO puede solicitarse a través de las oficinas de Correos

correo electrónico v

La FNMT ha habilitado más de 2.400 Oficinas de Acreditación de Identidad distribuidas por todo el territorio nacional. Entre las oficinas de Registro están disponibles las oficinas de la Seguridad Social y las Delegaciones y Administraciones de la AEAT de la AEAT.

#### NOTA: En las oficinas de la AEAT, Seguridad Social y en otras oficinas se requiere de cita previa, consulte con la propia oficina.

Para su comodidad, puede usted hacer uso de nuestro servicio LOCALIZADOR DE

Si se encuentra en el extranjero podrá dirigirse a las Oficinas Consulares de carrera de España en el extranjero, no siendo posible en los registros aduaneros.

Puede consultar las Oficinas Consulares de España en el extranjero donde puede participarte la obtención del cartificado de parcona ficina.

## Administración Pública

Soporte Técnico

Al finalizar el proceso de solicitud, usted recibirá en su cuenta de correo electrónico un Código de Solicitud que le será requerido en el momento de acreditar su identidad y posteriormente a la hora de descargar su certificado.

#### Documentación necesaria para acreditar identidad:

El solicitante del certificado deberá presentarse en una de nuestras Oficinas de Acreditación de Identidad para acreditar sus datos por un documento de identidad válido y vigente:

- Ciudadano de nacionalidad española:
  - El código de solicitud que le ha sido remitido a su cuenta de correo electrónico v
  - El Documento Nacional de Identidad (DNI), pasaporte o carné de conducir.
- Ciudadano extraniero:
  - El código de solicitud que le ha sido remitido a su cuenta de correo electrónico y
  - · Documento Nacional de Identificación de Extranjeros o el Certificado de Ciudadano de la Unión donde conste el NIE junto con Pasaporte o documento de identidad de país de origen, o
  - · Documento oficial de concesión del NIF/NIE junto con el pasaporte, o
  - La Tarjeta Roja en la que conste el NIE junto con el pasaporte.

Nota: En virtud del Real Decreto 463/2020, de 14 de marzo, todos aquellos Documentos Nacionales de Identidad, que caduquen a partir de esa fecha, queda prorrogada por un año su validez, hasta el día trece de marzo de dos mil veintiuno.

#### ¿Dónde puede acreditar su identidad?

NOTA: Este certificado NO puede solicitarse a través de las oficinas de Correos

La FNMT ha habilitado más de 2.400 Oficinas de Acreditación de Identidad distribuidas por todo el territorio nacional. Entre las oficinas de Registro están disponibles las oficinas de la Seguridad Social y las Delegaciones y Administraciones de la AEAT.

NOTA: En las oficinas de la AEAT, Seguridad Social y en otras oficinas se reguiere de cita previa, consulte con la propia oficina.

Para su comodidad, puede usted hacer uso de nuestro servicio LOCALIZADOR DE OFICINAS.

Si se encuentra en el extranjero podrá dirigirse a las Oficinas Consulares de carrera de España en el extranjero, no siendo posible en los registros aduaneros.

Puede consultar las Oficinas Consulares de España en el extranjero donde puede gestionarse la obtención del certificado de persona física.

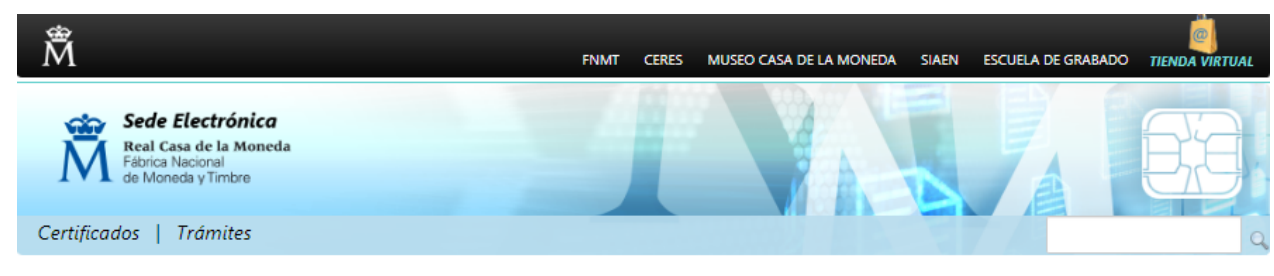

Inicio > Certificados > Persona Física > Obtener Certificado Software > Descargar Certificado

| Persona Física                  | Configuración                                      | Solicitud                               | Acreditación                           | Descarga             |                          |                                 |
|---------------------------------|----------------------------------------------------|-----------------------------------------|----------------------------------------|----------------------|--------------------------|---------------------------------|
| Obtener Certificado Software    |                                                    |                                         |                                        |                      |                          |                                 |
| Configuración Previa            |                                                    |                                         |                                        |                      |                          |                                 |
| Solicitar Certificado           | 4. Descarga                                        | r Certifica                             | do                                     |                      |                          |                                 |
| Acreditar Identidad             | Para descargar el certif<br>requeridos exactamente | icado debe usar e<br>tal y como los int | el mismo ordenador<br>rodujo entonces. | y el mismo usuario o | con el que realizó la Si | olicitud e introducir los datos |
| Descargar Certificado           |                                                    |                                         |                                        |                      |                          | -                               |
| Obtener Certificado con DNIe    | DESCARGAR CER                                      | TIFICADO FNMT I                         | DE PERSONA FÍSICA                      |                      |                          |                                 |
| Obtener Certificado con Android | Para descargar e ir                                | nstalar su certificac                   | lo introduzca la siguie                | ente información:    | -                        |                                 |
| Verificar estado                | N° DEL DOCUMEN                                     | ITO DE IDENTIFICA                       | ACIÓN                                  |                      |                          |                                 |
| Renovar                         | PRIMER APELLIDO                                    |                                         |                                        |                      |                          |                                 |
| Anular                          | CÓDIGO DE SOLIC                                    | ITUD                                    |                                        |                      |                          |                                 |
| Certificado de Representante    | Pulse aguí para co                                 | nsultar v aceptar la                    | as condiciones de uso                  | del certificado      |                          |                                 |
| Administración Pública          | <u>-</u>                                           | ,                                       |                                        |                      |                          |                                 |
| Certificados de componente      |                                                    |                                         |                                        |                      |                          |                                 |
| Soporte Técnico                 | (Descargar Térm                                    | inos y Condiciones                      | Descargar Certific                     | ado                  |                          |                                 |

Recuerde que en caso de haber solicitado un certificado software, la instalación del mismo deberá llevarla a cabo en el mismo equipo en el que realizó la solicitud. Si generó su petición en tarjeta criptográfica, antes de realizar la descarga, confirme que dicha tarjeta está lista para ser usada. Aproximadamente 1 hora después de que haya acreditado su identidad en una Oficina de Registro y haciendo uso de su Código de Solicitud, desde aquí podrá descargar e instalar su certificado y realizar una copia de seguridad

# **PROGRAMA DE LA AUTOFIRMA**

La aplicación "Autofirma" del Ministerio de Hacienda y Función Pública. Se puede descargar e instalar a través del siguiente enlace: <u>http://firmaelectronica.gob.es/Home/Descargas.html</u>

- 1. CONFIGURAR LA APLICACIÓN: HERRAMIENTAS/PREFERENCIAS/OPCIONES DE FIRMA/ALGORITMO DE FIRMA: SHA1withRSA
- 2. FIRMAR DOCUMENTOS

# **CONFIGURAR EL PROGRAMA DE LA AUTOFIRMA**

A

| AutoFirma v                                                                                       | /1.6.5                                                                                                    |                                                                                                    |                                                                                                    |
|---------------------------------------------------------------------------------------------------|----------------------------------------------------------------------------------------------------|----------------------------------------------------------------------------------------------------|----------------------------------------------------------------------------------------------------|
| <u>Archivo</u> He <u>r</u> r                                                                      | amientas                                                                                                    |                                                                                                    | Ayuda                                                                                                    |
| Bie Bie Ge                                                                                        | iellas digitales<br>Istaurar instalación<br>Istionar plugins                                                         | ™+R<br>ma<br>m+G                                                                                                    |                                                                                                    |
| En esta<br>Cuand <u>Pre</u><br>número de E<br>políticas de s<br>A partir de e<br><u>S</u> eleccio | eferencias<br>DNI, su nombre y apell<br>seguridad y protecciór<br>iste punto, no inserte o<br>inar ficheros a firmar | tit+Pupueden incorporarse a este ciertos datos personales, en<br>Jueden incorporarse a este ciertos datos personales, en<br>so incluso información sobre su situación laboral si utiliza un<br>le datos de los receptores de los ficheros firmados antes de en<br>traiga ninguna tarjeta inteligente o dispositivo criptográfico US | tre los que pueden encontrarse su<br>certificado profesional. Consulte las<br>viarlos o distribuirlos.<br>SB. |
| Pul                                                                                               | lse el botór                                                                                                    | o arrastre ficheros o directorio                                                                                                    | s a este área                                                                                                 |
|                                                                                                   |                                                                                                    | Eirmar                                                                                                    |                                                                                                    |
|                                                                                                   |                                                                                                    |                                                                                                    |                                                                                                    |

| -                             | Preferencias de configuración de firma electrónica                                                |                       |
|-------------------------------|---------------------------------------------------------------------------------------------------|-----------------------|
| AutoFirma                     | General Eirmas PAdES (PDF) Firmas CAdES Firmas XAdES Factura Electrónica                          |                       |
| chivo Herr                    | Opciones generales                                                                                | Avuda                 |
| -                             | Importar configuración Restaurar configuración                                                    | -                     |
| Bienv                         | □ No pedir confirmación al cerrar la aplicación                                                   |                       |
| En esta pan                   | No mostrar la pantalla inicial de DNIe y trabajar siempre con cualquier certificado               |                       |
| cuando firm<br>número de l    | ✓ Buscar actualizaciones al inicio                                                                | arse su<br>nsulte las |
| políticas de<br>A partir de e | Enviar estadísticas de uso de forma anónima para ayudar a mejorar la aplicación                   |                       |
| Seleccio                      | Habilitar JMulticard para el uso de las tarjetas de la FNMT y DNIe (requiere reiniciar AutoFirma) |                       |
|                               | Opciones de firma                                                                                 |                       |
| _                             | Algoritmo de firma: SHA1withRSA 🔻                                                                 |                       |
|                               | Cambiar formato de firma para cada tipo de fichero;                                               |                       |
|                               |                                                                                                   |                       |
|                               | Firma masiva                                                                                      |                       |
| Pu                            | Sobreescribir ficheros en el directorio de salida                                                 |                       |
| 1 41                          | Configuración de red                                                                              |                       |
|                               | Cambiar la configuración de proxy utilizada en las conexiones de red: Configurar proxy            |                       |
|                               |                                                                                                   |                       |
|                               |                                                                                                   |                       |
|                               |                                                                                                   |                       |
| _                             |                                                                                                   |                       |
|                               | A <u>p</u> licar ahora <u>A</u> ceptar <u>C</u> ancelar                                           |                       |
|                               |                                                                                                   |                       |

## **PROGRAMA DE LA AUTOFII**

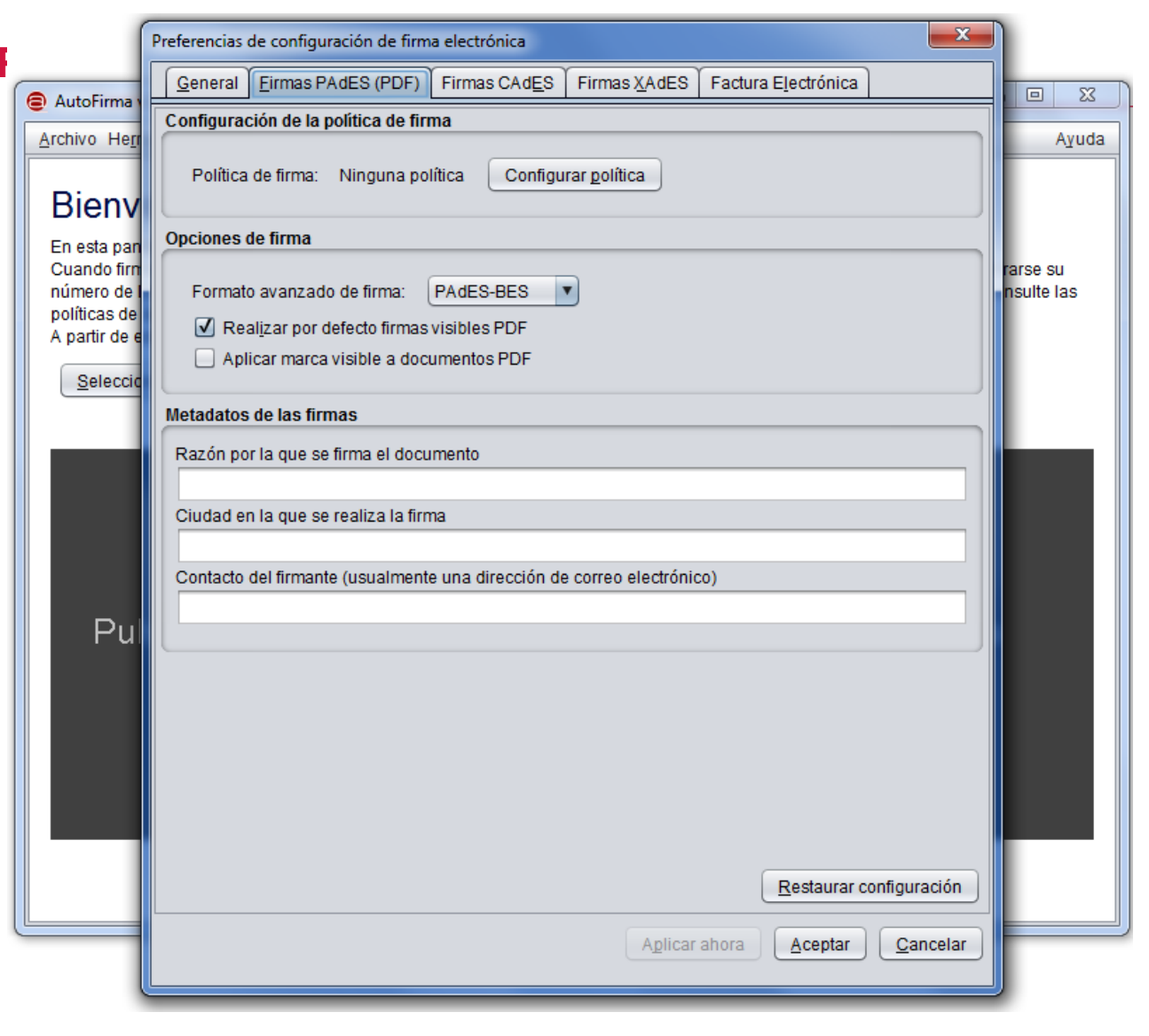

|                                                                                                    |                                                                                   | Seleccione el fichero a firmar                                                                 |                                                              |                     |
|----------------------------------------------------------------------------------------------------|-----------------------------------------------------------------------------------|------------------------------------------------------------------------------------------------|--------------------------------------------------------------|---------------------|
| 😑 AutoFirma v1.6.5                                                                                                    | 🗧 AutoFirma v1.6                                                                  |                                                                                                |                                                              |                     |
| Archivo Hegramientas Ayuda                                                                                                    | <u>A</u> rchivo He <u>r</u> ram                                                   | Look In: LILIAN RAQUEL                                                                         |                                                              | Ayuda               |
| Bienvenido a AutoFirma<br>En esta pantalla puede firmar electrónicamente ficheros que se encuentren en su disco duro.<br>Cuando firma electrónicamente un fichero pueden incorporarse a este ciertos datos personales, entre los que pueden encontrarse su<br>número de DNI, su nombre y apellidos o incluso información sobre su situación laboral si utiliza un certificado profesional. Consulte las<br>políticas de seguridad y protección de datos de los receptores de los ficheros firmados antes de enviarlos o distribuirlos. | Bienver<br>En esta pantall:<br>Cuando firma e<br>número de DN<br>políticas de seg | 001.jpg LILIAN RAQUEL<br>002.jpg LILIAN RAQUEL<br>003.jpg TASA LILIAN RA<br>004.jpg<br>005.jpg | poder.pdf<br>poder_signed.pdf<br>QUEL RAMIREZ.pdf<br>contrat | rse su<br>sulte las |
| Seleccionar ficharas a firmar                                                                                                    | Seleccionar                                                                       |                                                                                                |                                                              |                     |
|                                                                                                    |                                                                                   | Files of Type: All Files                                                                       | Open Cancel<br>Open selected file                            |                     |
| Pulse el botón o arrastre ficheros o directorios a este área                                                                                                    | Puls                                                                              | e el botón o arrastre ficheros o                                                               | o directorios a este área                                    |                     |
| Eirmar                                                                                                    |                                                                                   | Eirmar                                                                                         |                                                              |                     |

— 06

|                                                                                                    | AutoFirma v1.6.5                                                                                                    | Propiedades de la firma visible PDF                                                                                                    |                                   |
|----------------------------------------------------------------------------------------------------|----------------------------------------------------------------------------------------------------|----------------------------------------------------------------------------------------------------|-----------------------------------|
| AutoFirma v1.6.5                                                                                                    | Asshive Hereniestee                                                                                                    | Dosisión do firma                                                                                                    | Aunda                             |
| Archivo Herramientas Ayuda                                                                                                    | Archivo He <u>r</u> ramientas                                                                                                    |                                                                                                    | Ayuda                             |
| Bienvenido a AutoFirma<br>En esta pantalla puede firmar electrónicamente ficheros que se encuentren en su disco duro.<br>Cuando firma electrónicamente un fichero pueden incorporarse a este ciertos datos personales, entre los que pueden encontrarse su<br>número de DNI, su nombre y apellidos o incluso información sobre su situación laboral si utiliza un certificado profesional. Consulte las<br>políticas de seguridad y protección de datos de los receptores de los ficheros firmados antes de enviarlos o distribuirlos.<br>A partir de este punto, no inserte o extraiga ninguna tarjeta inteligente o dispositivo criptográfico USB.<br>Seleccionar ficheros a firmar | Bienvenido a<br>En esta pantalla puede firm<br>Cuando firma electrónicam<br>número de DNI, su nombre<br>políticas de seguridad y pro<br>A partir de este punto, no in<br>Seleccionar ficheros a fi | Inserte o seleccione el área de firma visible.  X: Y: Anchura: Altura:                                                                                                    | ncontrarse su<br>al. Consulte las |
| Y:Comun\TRAMITES INDUSTRIA\Tramitación Telemática\Reg Ver Fichero         Tipo de firma: Firma PDF         Tipo de fichero: Documento Adobe PDF         Ceta última modificación: 22 de julio de 2021 8:32         Tamãño: 102 KB         Magerta firma visible dentro del PDF         Ingertar una marca visible dentro del PDF                                                                                                    |                                                                                                    | Image: Second Second | <u>V</u> er Fichero               |
| Eirmar                                                                                                    |                                                                                                    | Siguiente <u>C</u> ancelar                                                                                                    |                                   |

|                                                                                                    | Propiedades de la firma visible PDF                                                                                                    |                                   | AutoFirma v1.6.5                                                                                                    | Propiedades de la firma visible PDF                                                                                                    |                                   |
|----------------------------------------------------------------------------------------------------|----------------------------------------------------------------------------------------------------|-----------------------------------|----------------------------------------------------------------------------------------------------|----------------------------------------------------------------------------------------------------|-----------------------------------|
| Archivo Herramientas                                                                                                    | Posición de firma                                                                                                    | Ayuda                             | Archivo Herramientas                                                                                                    | Vista Previa                                                                                                    | Ayuda                             |
| Bienvenido a<br>En esta pantalla puede firm<br>Cuando firma electrónicam<br>número de DNI, su nombre<br>políticas de seguridad y pro<br>A partir de este punto, no in | Inserte o seleccione el área de firma visible.<br>X: 17 Y: 132 Anchura: 86 Altura: 27                                                                                                    | ncontrarse su<br>al. Consulte las | Bienvenido a<br>En esta pantalla puede firm<br>Cuando firma electrónicam<br>número de DNI, su nombre<br>políticas de seguridad y pro<br>A partir de este punto, no in | Firmado por \$\$SUBJECTCN\$\$ el día \$\$SIGNDATE=dd/MM/yyyy\$\$ con un certificadc<br>por \$\$ISSUERCN\$\$                                                                                                    | ncontrarse su<br>al. Consulte las |
| Seleccionar ficheros a fi                                                                                                    |                                                                                                    | Ver Fichero                       | Seleccionar ficheros a fi                                                                                                    | La previsualización puede diferir del resultado final. Consulte la <u>página de</u><br><u>ayuda</u> para conocer las palabras clave para introducir información del<br>certificado.                                    |                                   |
|                                                                                                    | Implementation     Implementation       Implementation     Implementation       Implementation     Implementatio |                                   | Å                                                                                                    | Configuración de firma<br>Imagen de firma:<br>Examinar Limpiar<br>Texto de la firma:<br>Firmado por \$\$SUBJECTCN\$\$ el día \$\$SIGNDATE=dd/MM/yyyy\$\$ con un<br>certificado emitido por \$\$ISSUERCN\$\$<br>Courier | <u>V</u> er Fichero               |
|                                                                                                    | Página 1 de 2 (escala: 43%) > >>       Siguiente     Cancelar                                                                                                    |                                   |                                                                                                    | N     K     S     ∓     Negro       ✔     Recordar configuración       Restaurar configuración por defecto     Aceptar     Cancelar                                                                                    |                                   |

— 06

| € AutoFirma v1.6.5                                                                                                    | AutoFirma v1.6.5                                                                                                    |
|----------------------------------------------------------------------------------------------------|----------------------------------------------------------------------------------------------------|
| Archivo Herramientas Ayuda                                                                                                    | Archivo Hegramientas Ayuda                                                                                                    |
| Biencenido a AutoFirma                 Aris pantalla puede firmar electrónicamente ficheros que se encuentren en su disco dur.                  Cando firma electrónicamente un fichero pueden incorporarse a este ciertos datos personales, entre los que pueden encontrarse us             contromer y apellidos o inclusion información sobre su situación laboral si utiliza un certificado protesional. Consulte las                  pieloso               Pialogo de Seguridal                 Peleccione               pialogo de Seguridal                 Dificar de estr               Dificardo puelsando Aceptar. Si no es este el certificado que desea usa                 puelse Cancelar.               Dificardo se destre si do des destre si do do desea usa                 puelse destre desea destre desea desea destre desea desea destre desea desea destre desea desea dese | Benerative a set of the set of the set of |
| Eirmar                                                                                                    | Eirmar                                                                                                    |

| AutoFirma v1.6.5 - Documento1_signed.pdf                                                                                                    | - 0 <b>X</b>                         |
|----------------------------------------------------------------------------------------------------|--------------------------------------|
| Archivo Herramientas                                                                                                    | A <u>v</u> uda                       |
| Fichero firmado:                                                                                                    | te<br><sup>*</sup><br><sup>mas</sup> |
| Image: Intereo Inhado:         Image: Intereo Inhado:         Image: Image: Imag                                             | r fichero                            |
| Certificado de firma utilizado:           Image: Titular del certificado: 34802807N ANDRES SANCHEZ (R: G30076475).           Emisor del certificado: AC Representaciones al certificado: AC Representaciones al | ón                                   |
| Datos de la firma:<br>Vermato de firma<br>Adobe PDF<br>Datos firmados<br>Ver datos firmados<br>Ver datos firmas del documento<br>34802807N ANDRES SANCHEZ (R: G30076475) (22 jul. 2021 11:18)                                                                                                    |                                      |
| Fir <u>m</u> ar más ficheros                                                                                                    |                                      |

# CITA PREVIMWw.carm.es

→ C arm.es/web/pagina?IDCONTENIDO=1174&IDTIPO=200&RASTRO=c\$m59490 🔍 🕁 👐 🇯 🜀 En pa cin £ ADD Q Región de Murcia PRESIDENTE **GOBIERNO REGIONAL** ACTUALIDAD **ÁREAS TEMÁTICAS** INICIO > GOBIERNO REGIONAL CONSEJERÍAS **GOBIERNO Y CONSEJERÍAS** PRESIDENTE > Consejerías y otros Organismos Presidencia, Turismo y Mujer, Igualdad, LGTBI, Economía, Hacienda y > Organización y Funciones Deportes Familias y Política Administración Digital > Información Institucional Social. Vicepresidencia > Directorio > Boletín Oficial de la RM DESTACADOS Empresa, Empleo, Educación y Cultura Agua, Agricultura, Universidades y Ganadería, Pesca y Portavocía Medio Ambiente PRESUPUESTOS 2021

# **CITA PREVIA**

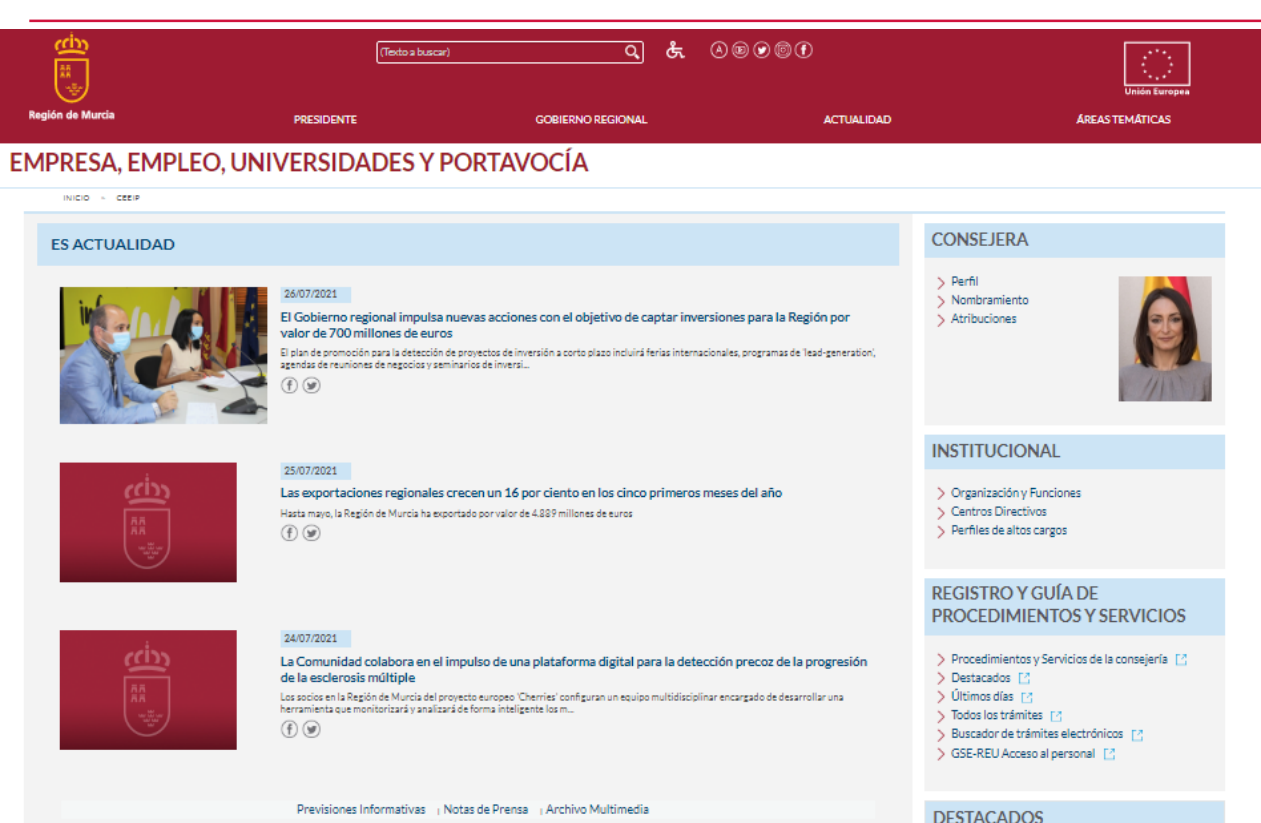

#### **ÁREAS TEMÁTICAS**

Industria

Universidades

Minas

Ayudas a autónomos Artesanía COVID 19 Conciliaciones Laborales Concursos y Premios Defensa de la competencia Empresas y Prevención de Riesgos Laborales Energía Innovación Tecnológica Oficina Pública Política Científica e Investigación Publicaciones Subvenciones y ayudas Trabajo

| Comercio                           |
|------------------------------------|
| Consumo                            |
| Economía Social                    |
| Formación                          |
| Legislación                        |
| Planes, Programas y Proyectos      |
| Responsabilidad Social Corporativa |
| Unión Europea                      |

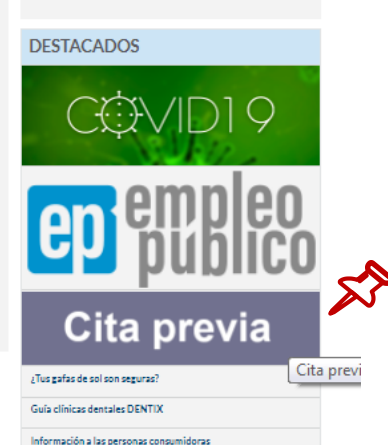

# CITA PREVINTES://gescolas.carm.es/gescolas/faces/citaprevia/emp/crearcita.xhtml

| → C 🌲 gescolas.carm.es/gescolas/faces/citaprevia/emp/crearcita.xhtml                                                                                                    |                                                                             | E G | 1 🕁 | M* | * ( | G En p |
|----------------------------------------------------------------------------------------------------|-----------------------------------------------------------------------------|-----|-----|----|-----|--------|
| Región de Murcia                                                                                                    | Cita Previa de la Consejería de Empresa, Empleo, Universidades y Portavocía |     |     |    |     |        |
| PARA CONSULTA O ANULACIÓN DE CITAS click aquí ${f Q}$                                                                                                    |                                                                             |     |     |    |     |        |
| Datos personales       NIF/NIE: *       Nombre: *       Primer apellido: *       Segundo apellido:                                                                                                    |                                                                             |     |     |    |     |        |
| Seleccione el Centro y Servicio para los que desea solicitar la cita previa<br>Centro: *                                                                                                    |                                                                             |     |     |    |     |        |
|                                                                                                    |                                                                             |     |     |    |     |        |
| C/ Nuevas Tecnologías, s/n. 30005, Murcia                                                                                                    |                                                                             |     |     |    |     |        |
| Servicio: *                                                                                                    |                                                                             |     |     |    |     |        |
| Procedimientos en materia de Industria, Energía y Minas 🗸                                                                                                    |                                                                             |     |     |    |     |        |
| Información del Servicio                                                                                                    |                                                                             |     |     |    |     |        |
| <ul> <li>Todos los procedimientos en materia de Industria, Energía y Minas para sujetos no obligados (personas físicas).</li> <li>Procedimientos en materia de Industria, Energía y Minas para sujetos obligados(personas jurídicas):         <ul> <li>VENTA, REGISTRO PARA LA DILIGENCIA Y RECOGIDA DEL LIBRO DE MANTENIMIENTO DE ALTA TENSIÓN.</li> <li>REGISTRO PARA LA DILIGENCIA Y RECOGIDA DE LIBROS DE RX.</li> <li>RECOGIDA DE LIBROS DE PESAJE.</li> <li>INFORMACIÓN GENERAL SOBRE LOS PROCEDIMIENTOS DE LA DIRECCIÓN GENERAL DE ENERGÍA Y ACTIVIDAD INDUSTRI.</li> </ul> </li> </ul> | AL Y MINERA                                                                 |     |     |    |     |        |
| Fecha/Hora de la cita (*)                                                                                                    |                                                                             |     |     |    |     |        |
| jueves, 29/07/2021                                                                                                    | ▲ 10:40                                                                     |     |     |    |     |        |
| viernes, 30/07/2021                                                                                                    | 11:00                                                                       |     | _   | _  | _   | _      |
| lunes, 02/08/2021                                                                                                    | 11:20                                                                       |     |     |    |     | - 1    |
| martes, 03/08/2021                                                                                                    | 11:40                                                                       |     |     |    |     | -      |
| mierceles, 04/06/2021                                                                                                    | 12:00                                                                       |     | _   | _  | _   | -      |
| Envío de confirmación<br>Móvil: *                                                                                                    |                                                                             |     |     |    |     |        |

# **INCIDENCIAS TRÁMITES**

•No me deja acceder (haciendo cambios)

•No me aparece el trámite: Verificar que nos hemos metido con el certificado digital adecuado

•Me dice que una de las firmas no es válida (problema con la autofirma: configurar)

•No se me descarga la Declaración Responsable.

•No me deja pagar la tasa.

•He terminado el trámite y no me he descargado el recibo presentado.

Correo electrónico: <u>mui@carm.es</u> Teléfono: 968 36 20 05

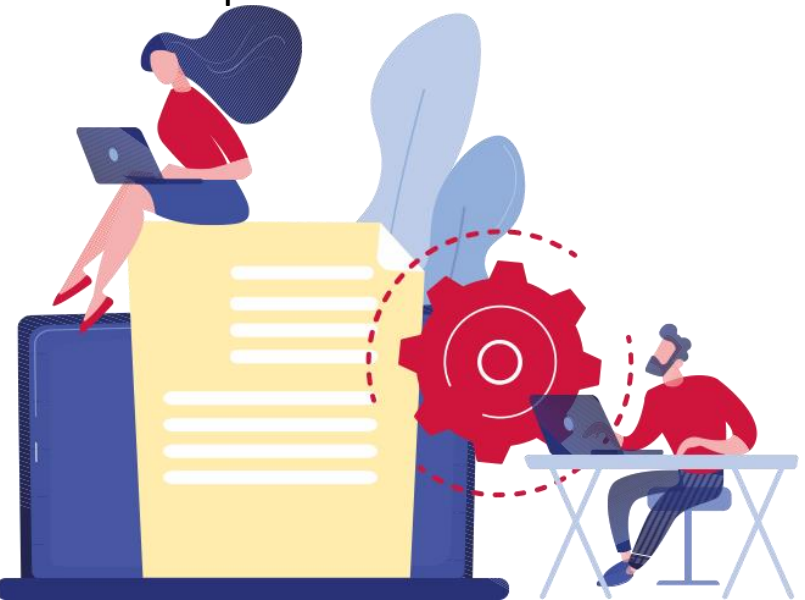

TÍTULO PRESENTACIÓN

# Ejemplo práctico de empleo de herramientas

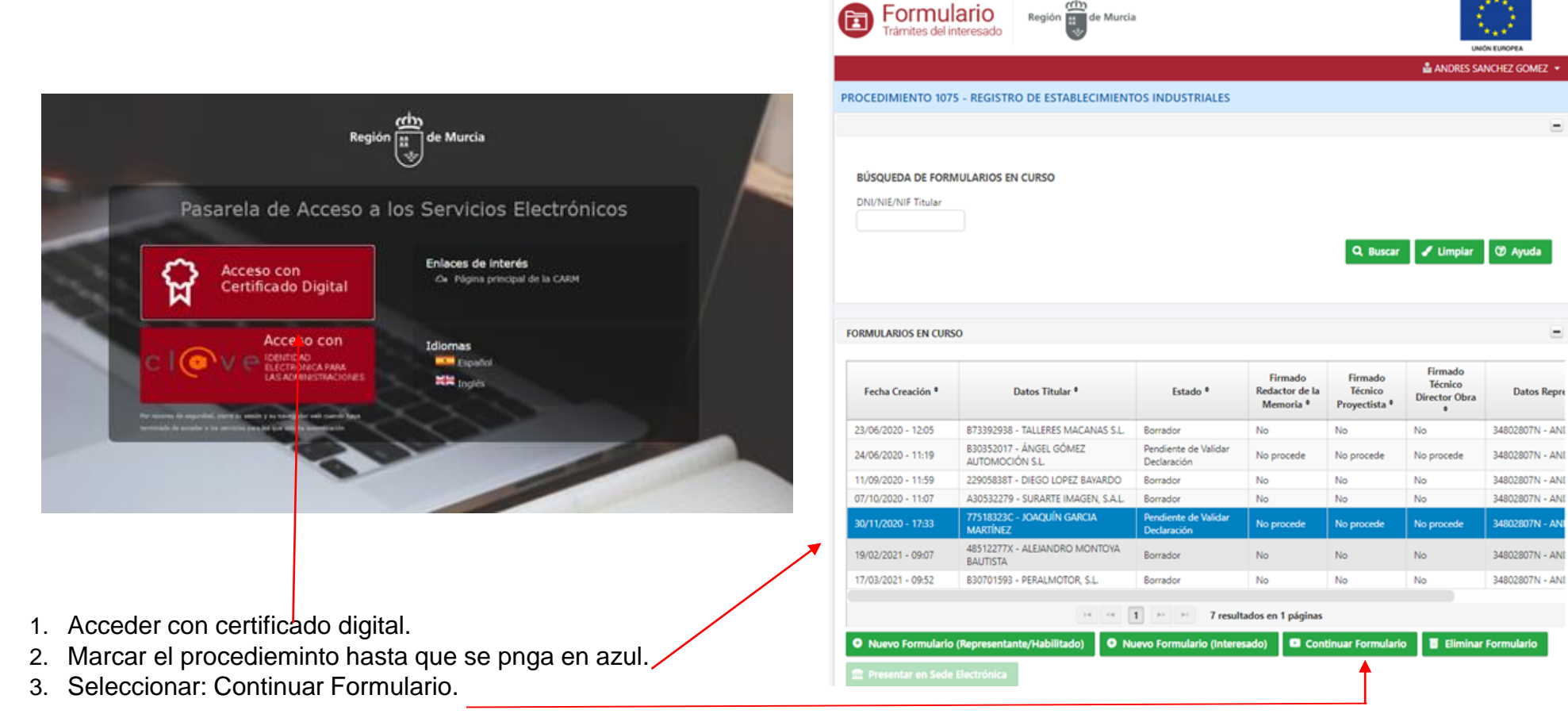

Región de Murcia

# Descargar formulario a firmar 1 DESCARGAR

# 2 FIRMAR (AUTOFIRMA)

|                                                                   |                                                                               |                                                                                      | ria antinez                                                                    |                                                                                                    |
|-------------------------------------------------------------------|-------------------------------------------------------------------------------|--------------------------------------------------------------------------------------|--------------------------------------------------------------------------------|----------------------------------------------------------------------------------------------------|
| PROCEDIMIENTO 10                                                  | 075 - REGISTRO DE ESTABLEC                                                    | CIMIENTOS INDUSTRIALES                                                               |                                                                                | Correo electrónico para recepción de información o avisos Teléfono                                                                                                    |
| Estado del trámite: [Ec                                           | dición]                                                                       |                                                                                      |                                                                                |                                                                                                    |
| <b>AVISO INFORMA</b><br>Antes de iniciar la<br>electrónico que es | TIVO:<br>cumplimentación de la presente<br>stán accesibles a través del botón | declaración responsable, lea detenidame<br>'Ayuda', ubicado en la zona inferior de e | nte la información e instrucciones para la realización del trámi<br>ta página. | te<br>Presupuesto de la instalación (€)                                                                                                    |
| 1. Datos del                                                      | titular                                                                       |                                                                                      |                                                                                | Los datos del valor del presupuesto se introducirán en el siguiente formato: 12.345.678.90                                                                                                    |
| DNI/NIE (*)                                                       | Primer apellido (*)                                                           | Segundo apellido                                                                     | Nombre (*)                                                                     | 13.1. Tasa a aplicar                                                                                                    |
| X                                                                 | Χ                                                                             | Χ                                                                                    | . X                                                                            | Descripción (*)                                                                                                    |
| NIF<br>Correo electrónico r                                       | Razón social                                                                  | visos (*)                                                                            | Teléfono (*)                                                                   | T610.1e - Tasa por la ordenación de actividades e instalaciones industriales y energéticas. Ordenación de actividades e instalaciones<br>industriales y energéticas sin proyecto técnico y por cada una de las actuaciones incluidas en el hecho imponible (por cada actuación)<br>Resto de tramitaciones sin proyecto técnico y por cada una de las actuaciones incluidas en el hecho imponible y no expresadas en los |
| Tipo vía (*)<br>CALLE                                             | Denominación (*)<br>ITALIA                                                    | Número Piso                                                                          | Puerta Portal Escalera Km                                                      | 13.2. Bonificación<br>Existen beneficios fiscales aplicables a las tasas de la Comunidad Autónoma de la Región de Murcia para emprendedores, pymes y microemp<br>ejercicio 2020, establecidos en la disposición adicional decimocuarta del Decreto Legislativo 1/2004, de 9 de julio, por el que se aprueba el text                                                                                                    |
| Código postal (*)                                                 | Provincia (*)                                                                 | Municipio (*)                                                                        | Localidad (*)                                                                  | de la Ley de tasas, precios públicos y contribuciones especiales                                                                                                    |
| 30180                                                             | MURCIA                                                                        | BULLAS                                                                               | BULLAS                                                                         | Marcar esta casilla conlleva la exención del pago de la tasa correspondiente. Podrán acogerse a esta exención, únicamente durante el ejerci aquellos sujetos pasivos de la autoliquidación, que sean emprendedores, pymes o microempresas que inicien su actividad empresarial o pro cuando el devengo de la tasa se produzca durante el primer y segundo año de actividad                                              |
| NIF                                                               | Razón social                                                                  |                                                                                      |                                                                                | Instalaciones industriales y energéticas cuya tramitación se realice de forma telemática, bien secton o sin proyecto técnico (Bonifica del 50%)                                                                                                    |
| DNI/NIE                                                           | Primer apellido<br>SANCHEZ                                                    | Segundo apellido<br>GOMEZ                                                            | Nombre<br>ANDRES                                                               | 🗇 Ayuda 😭 Inicio 🗈 Generar Declaracion Responsable 🖉 Validar Declaración Res                                                                                                    |
| Correo electrónico -                                              | para recención de información o av                                            | visos                                                                                |                                                                                |                                                                                                    |

# Subir y validar el formulario

# **1. SUBIR**

| ITULAR                                                                 | /REPRESENTANTE TTTULAR                                                                                                    |
|------------------------------------------------------------------------|----------------------------------------------------------------------------------------------------|
| . De                                                                   | claración del titular de la instalación                                                                                                    |
| 2                                                                      | e acuerdo con lo dispuesto en el artículo 4 de la Ley 2/2017, de 13 de febrero, de medidas urgentes para la reactivación de la actividad empresarial y<br>lel empleo a través de la liberalización y de la supresión de cargas burocráticas, el titular de la instalación o actividad o su representante legal,<br>DECLARA:                                                                                                    |
| . Que li<br>jue, cor<br>: En ca:<br>le las in                          | e empresa que represento dispone de la escritura de constitución de la misma y de sus estatutos, debidamente inscritos en el registro mercantil o<br>no titular de la empresa individual declarada, dispongo de la documentación de índole fiscal y laboral acreditativa de constitución de la misma.<br>o de cambio de titularidad, que dispone del titulo/documento de transmisión patrimonial, público/privado acreditativo del cambio de titularidad<br>stalaciones declaradas, así como del correspondiente documento de transmisión patrimonial, público/privado acreditativo del cambio de titularidad<br>stalaciones declaradas, así como del correspondiente documento de liquidación del impuesto de transmisiones patrimoniales. |
| . Cuani                                                                | lo proceda, que la empresa tiene suscrito un seguro de responsabilidad civil u otra garantía equivalente, en cumplimiento del correspondiente                                                                                                    |
| 4. Dispo<br>disposic<br>5. Que c                                       | no, noma reguladora o instrucción tecnica.<br>er de la toda la documentación para la puesta en servicio de la instalación que establece el Reglamento de Registro Integrado Industrial y resto de<br>ones que en esta materia establece la Comunidad Autónoma de la Región de Murcia y que le son de aplicación a la instalación declarada.<br>Icha documentación estará siempre disponible y se presentará inmediatamente a la autoridad competente cuando ésta la requiera para su control                                                                                                    |
| o inspec<br>6. En ca<br>Eléctrica<br>requisito<br>puedan               | con.<br>so de tratarse de una instalación de producción de energía que solicite la inscripción en el Registro de Instalaciones de Producción de Energía<br>según lo dispuesto en el RD 413/2014, de 6 de junio, mediante la presentación del anexo adjunto a esta, el titular declara cumplir con los<br>s exigidos para los sujetos del mercado de producción, en particular, garantizando poder dar cobertura a las obligaciones económicas que se<br>Jerivar de su actuación (art. 4 del RD 2019/1997 de 26 de diciembre).                                                                                                    |
| 7. Que<br>comunio<br>se produ                                          | ualquier hecho que suponga la modificación de alguno de los datos incluidos en esta declaración, así como la baja de la instalación, serán<br>ados mediante la presentación de una nueva declaración responsable a esta Administración en el plazo de un mes desde que dicha modificación<br>za                                                                                                    |
| 8. Que li<br>- El artí<br>nexactit<br>responsi<br>ejercicio            | s datos y manifestaciones que figuran en este documento son ciertos y que la empresa es conocedara de lo establecido en:<br>ulo 694 de la Ley 39/2015, de 1 de octubre, del Procedimiento Administrativo Común de las Administraciones Públicas, que determina que la<br>ud, falsedad u omisión, de carácter esencial, en cualquier dato, manifestación o documento que es acompañe o incorpore a una declaración<br>bie o la no presentación ante la Administración competente de la declaración responsable, determinará la imposibilidad de continuer con el<br>del derecho o actividad afectada desde el momento en que se tenga constancia de tales hechos, sin perjuicio de las responsabilidades penales,                            |
| civiles o<br>- El artíc<br>eyes pa<br>manifesi<br>'La reali<br>como fa | administrativas a que hubiera lugar.<br>loi 31.2.n y 31.3., de la ley 21/1992, de 16 de julio, de industria, modificada por la Ley 25/2009, de 22 de diciembre, de modificación de diversas<br>la su adaptación a la Ley sobre el libre acceso a las actividades de servicios y su ejercicio: "La inexactitud, falsedad u omisión en cualquier dato, o<br>ación sobre el cumplimiento de los requisitos exigidos señalados en la declaración responsable o la comunicación aportada por los interesados" y<br>ación de la actividad sin haber realizado la comunicación o la declaración responsable cuando alguna de ellas sea preceptiva", están tipificadas<br>tas, pudiendo ser sancionadas con muitas hasta 90.151,82 €.               |
| Declaro<br>presente                                                    | que el archivo que se aporta contiene la declaración responsable y ha sido el extenido tras pulsar el botón 'Generar declaración responsable' del<br>formulario y aplicarle la firma electrónica correspondiente.                                                                                                    |
| dentific                                                               | ción archivo de declaración responsable. Para ampliar información, pulse el botón 'Ayuda' (1)                                                                                                    |
| Inform                                                                 | _DR_1075_signed.pdf                                                                                                    |

- Una vez hayamos firmado el documento con la autofirma se guarda con la terminación de signed.pdf
- Cambiamos a la pestaña de TITULAR
- Declaración del titular de la instalación.
- Para subir el documento firmado pinchar en la flecha verde y subir el documento.
- Una vez subido se habilitará el botón VALIDAR

## **DECLARACIÓN RESPONSABLE**

• El trámite desparecerá.

## 2. VALIDAR

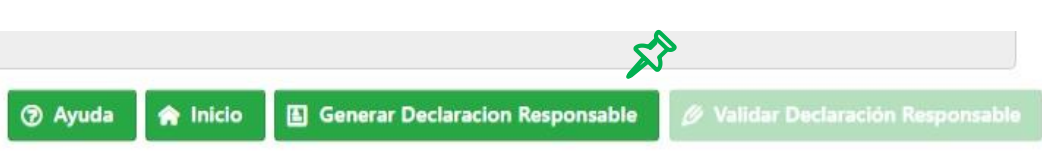

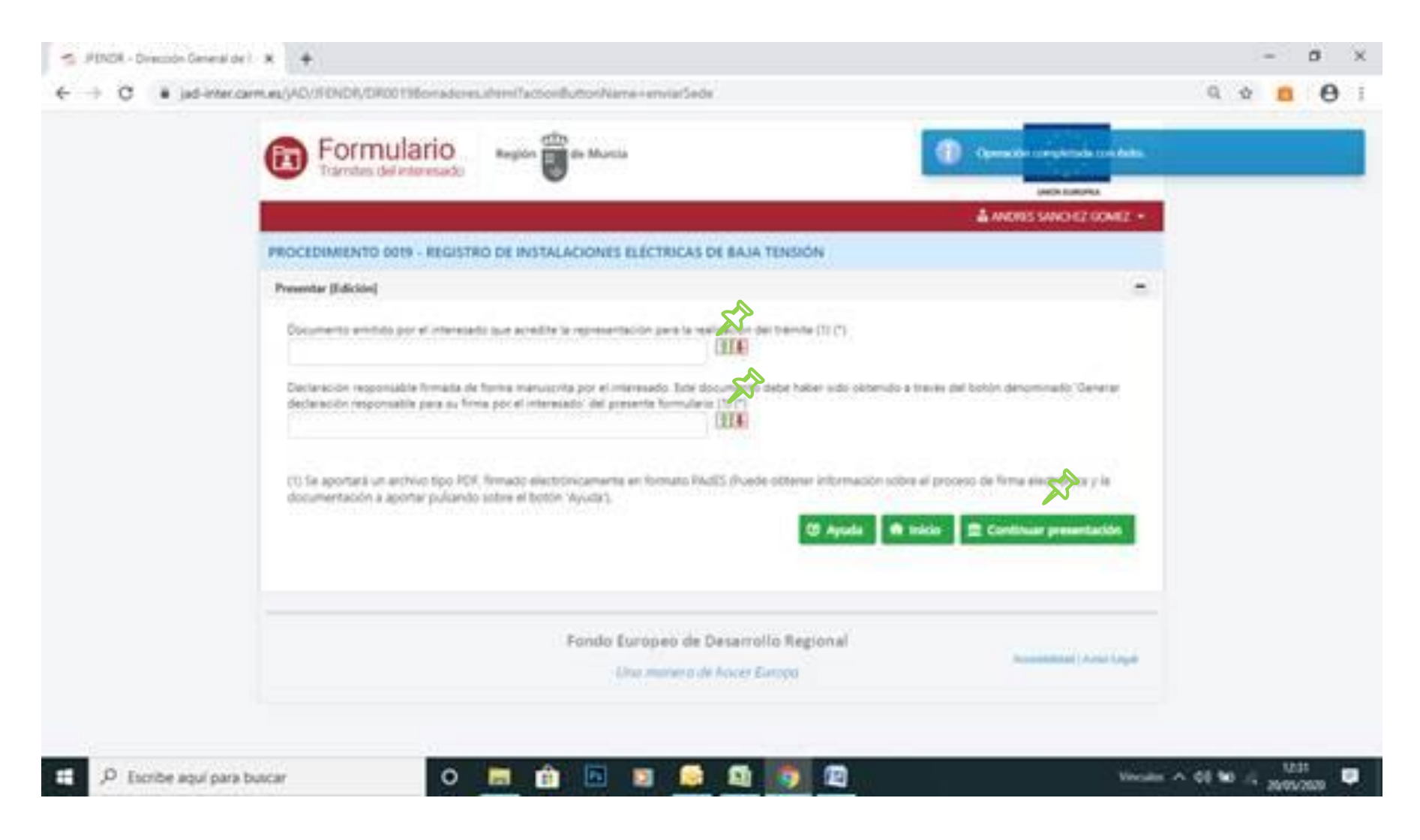

| PRESENTACIÓN<br>PROCEDIMIENTO : 1001 - Registro de inst<br>REFERENCIA PRESENTACIÓN: 1001-00000 | talaciones interiores de suministro de agua<br>11284/kRtJ |                           | Autoliquidación<br>Tasa *                                                               |                |
|------------------------------------------------------------------------------------------------|-----------------------------------------------------------|---------------------------|-----------------------------------------------------------------------------------------|----------------|
| Realiza la presentación                                                                        |                                                           |                           | T630. Diligencia de certifi. instalaciones sujetas a seg.industria<br>Hecho Imponible * |                |
| Los campos marcados con un * son ol                                                            | bligatorios.                                              |                           | H00001. Diligencia de certifi. instalaciones sujetas a seg.industria                    |                |
| Realiza la presentación*<br>Representante                                                      |                                                           |                           | Diligencias*                                                                            |                |
| Datos del representante                                                                        |                                                           |                           | Tipo de diligencia*<br>Diligencia de certificado de instalación de suministro de agua   | х <sup>р</sup> |
| Nombre *<br>ANDRES                                                                             | Primer Apellido *<br>SANCHEZ                              | Segundo Apellido<br>GOMEZ | Beneficios                                                                              |                |
| NIF / NIE *                                                                                    |                                                           |                           | Realización de forma telemática (Reducción del 50%)                                     |                |
| 34802807N                                                                                      |                                                           |                           | Importes Total Cuotas Beneficio Fiscal IVA/R.E. A Ingresar                              |                |
| Información de notificación                                                                    |                                                           |                           | 8,23 4,12 0,00 4,11 € CALCULAR IMPORTE                                                  |                |

Los actos y resoluciones administrativos que se deriven de la tramitación de esta solicitud serán notificados electrónicamente por Dirección Electrónica Habilitada Única (DEHú), conforme al artículo 14.2 de la Ley 39/2015 (personas jurídicas, entidades sin personalidad jurídica, profesionales colegiados, empleados públicos y personas que los representen).

Pueden acceder a las notificaciones DEHú en https://dehu.redsara.es o en carpeta ciudadana https://sede.administracion.gob.es/carpeta/

Además de los avisos de notificación que se realicen desde DEHú, puede indicarnos una dirección de correo electrónico y/o un nº de teléfono móvil para que se le avise cuando se le envíen nuevas notificaciones.

| gmorata@fremm.es |
|------------------|

Documentos adjuntos a la presentación

#### Presentar

#### CLÁUSULA DE PROTECCIÓN DE DATOS

En cumplimiento de lo dispuesto en el Reglamento General de Protección de Datos (UE) 2016/679 y de la Ley Orgánica 3/2018, de 5 de diciembre, de Protección de Datos Personales y garantía de los derechos digitales, la Dirección General de Energía y Actividad Industrial y Minera, ubicada en la calle Nuevas Tecnologías, s/n 30005 Murcia, actúa como responsable del tratamiento de sus datos, en virtud de la Ley 2/2017, de 13 de febrero, de medidas urgentes para la reactivación de la actividad empresarial y del empleo a través de la liberalización y de la supresión de cargas burocráticas, reguladora del procedimiento.

Los datos personales obtenidos mediante la cumplimentación de este formulario y demás documentación que se adjunta, serán tratados para la prestación del servicio solicitado y se conservarán hasta el cumplimiento de los fines. Se tiene la posibilidad de ejercer los derechos establecidos en los artículos 15 a 22 del Reglamento (UE) 2016/679.

Podrá ejercer los derechos de acceso, rectificación, supresión, limitación, portabilidad de los datos y oposición ante el responsable del tratamiento mediante el procedimiento que se indica en el enlace siguiente, asimismo, podrá dirigirse al delegado de protección de datos de la Inspección General de Servicios y a la Agencia Española de Protección de Datos a través de los mecanismos que también se indican en el siguiente enlace http://www.carm.es/web/pagina?IDCONTENIDO=62678&IDTIPO=100&RASTRO=c672\$m

• En la siguies pantalla podrá visualizar o firmar su presentación

PRESENTAR

06

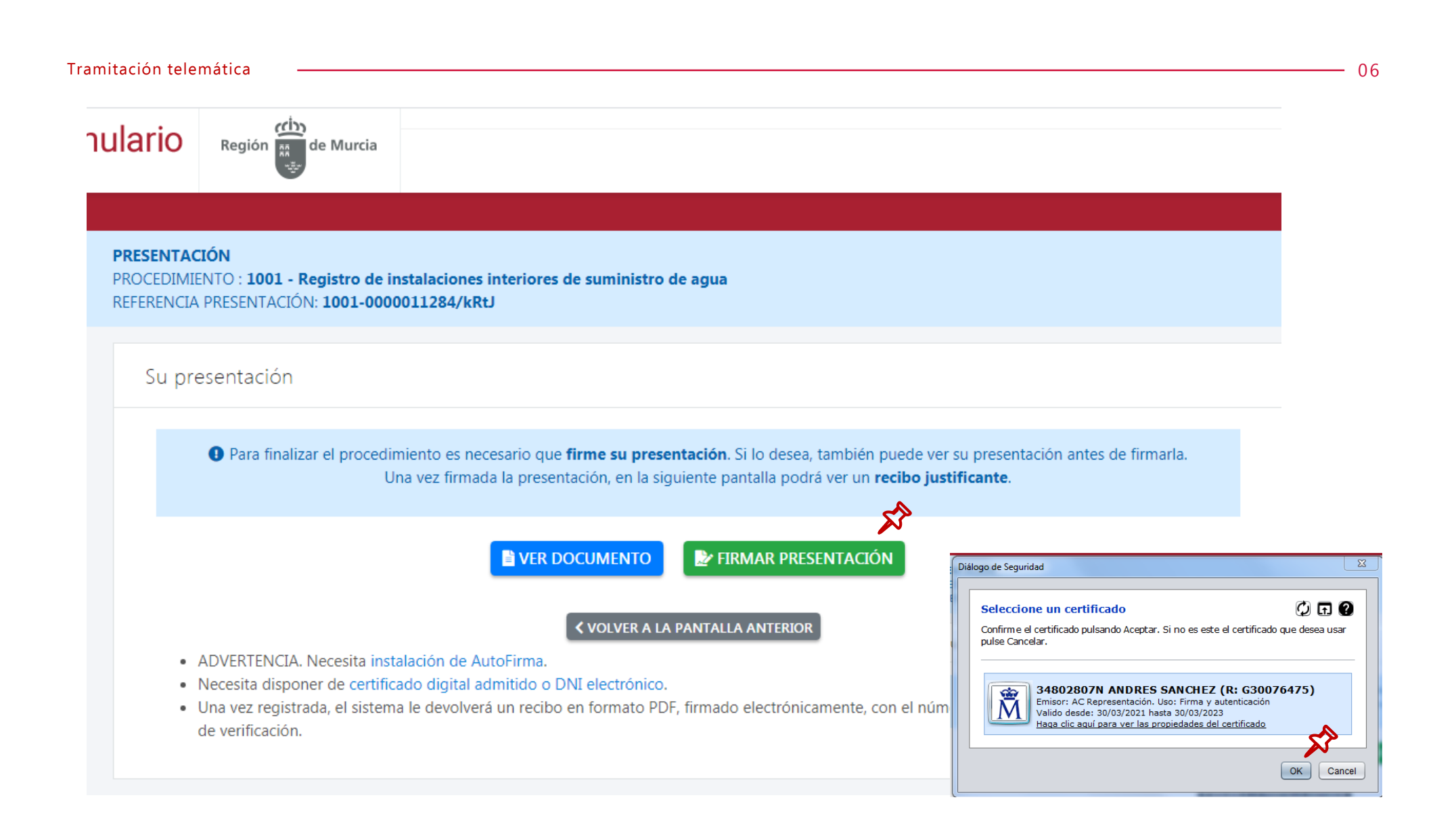

| u presentacion |                                                                                                    |     |
|----------------|----------------------------------------------------------------------------------------------------|-----|
|                | Seleccione la forma de pago                                                                                                    |     |
| O El proced    | limiento/servicio es de Respuesta Inmediata (SERI), solo se permiten formas de pago con pago en lím                                                                                                    | ca. |
|                |                                                                                                    |     |
| O Se re        | quiere realizar el pago previo a la presentación, solo se permiten formas de pago con pago en línea.                                                                                                    |     |
|                | Tarjeta de débito o crédito                                                                                                    |     |
|                | Pago mediante tarjeta de crédito o débito emitida por Visa o Mastercard a través de la<br>Pasarela de Pagos de la CARM.                                                                                                    |     |
|                | Se redirecciona a la pasavela o TPV vintal de la Intidad Baccaria, que resti la excançada de<br>solicitar el número de tarjeta y los datos de seguridad asociados a ella. En ningún caso se<br>atimacema por parte de la CARMI cin número de tarjeta del to suaarice ni los datos de<br>tergunidad asociados e atis Asú información |     |
|                | IMPOINTANTE: una une hacho el nano NO se cesitra la nessentación. De si                                                                                                    |     |
|                | pulsar el butón Continuar de la Pasarela de Pagos para finalizar la presentación.                                                                                                    |     |

| gos | Región de Murcia       |                                              | AGENCIA<br>TRIBUTARIA<br>REGION DE MURCIA |
|-----|------------------------|----------------------------------------------|-------------------------------------------|
| <   | ? Qué es Pasarela      |                                              |                                           |
| P   | asarela de pagos       | s CARM                                       |                                           |
|     |                        |                                              |                                           |
|     | Datos pago             |                                              |                                           |
|     | NIF                    |                                              |                                           |
|     | 52826576S              |                                              |                                           |
|     | N28                    |                                              |                                           |
|     | 160300 991 030602 352  | 82 2021 199 1                                |                                           |
|     | Importe total a pagar  |                                              |                                           |
|     | € 4,11                 |                                              |                                           |
|     | Si desea cancelar el p | bago podrá hacerlo en la siguiente pantalla. |                                           |
|     |                        | E Pagar                                      |                                           |
|     |                        |                                              |                                           |

— 06

| 1 Selec<br>méto | ccione           | Comprobación A Solicitando PL A Resultado Transacción A |
|-----------------|------------------|---------------------------------------------------------|
| T               |                  |                                                         |
| Datos de        | e la operación   | Pagar con Tarjeta 🛛 🗤 🦛 🦛                               |
| nporte:         | 4,11€            | Nº Tarjeta:                                             |
| Comercio:       | CARM<br>(ESPAÑA) | Caducidad:                                              |
| erminal:        | 175182260-1      | Cód. Seguridad:                                         |
| edido:          | 020215r04658     |                                                         |
| echa:           | 26/07/2021 13:48 | Cancelar Pagar                                          |
| VISA            | iD Check         |                                                         |
|                 |                  |                                                         |
|                 |                  | Powered by 💛 Redsýs                                     |

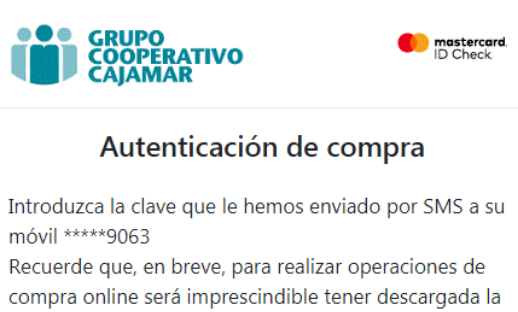

APP del Grupo Cooperativo Cajamar y activar FirmaMóvil Está realizando un pago en el comercio GESTION

Está realizando un pago en el comercio GESTION TRIBUTOS CARM por la cantidad de 20,25 EUR el 26/07/2021

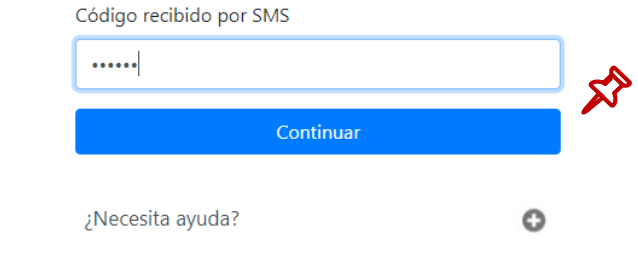

- 06

Cancelar

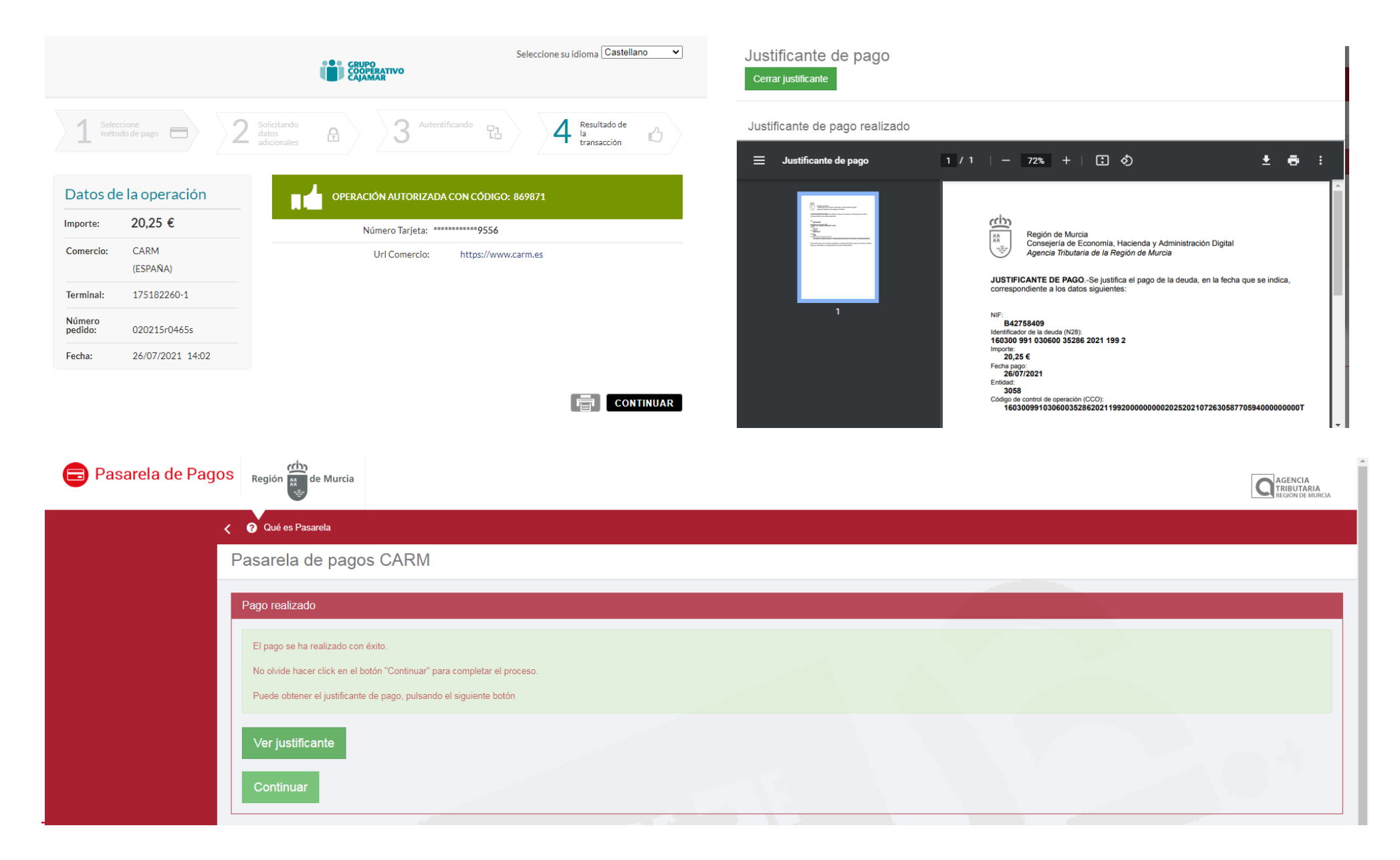

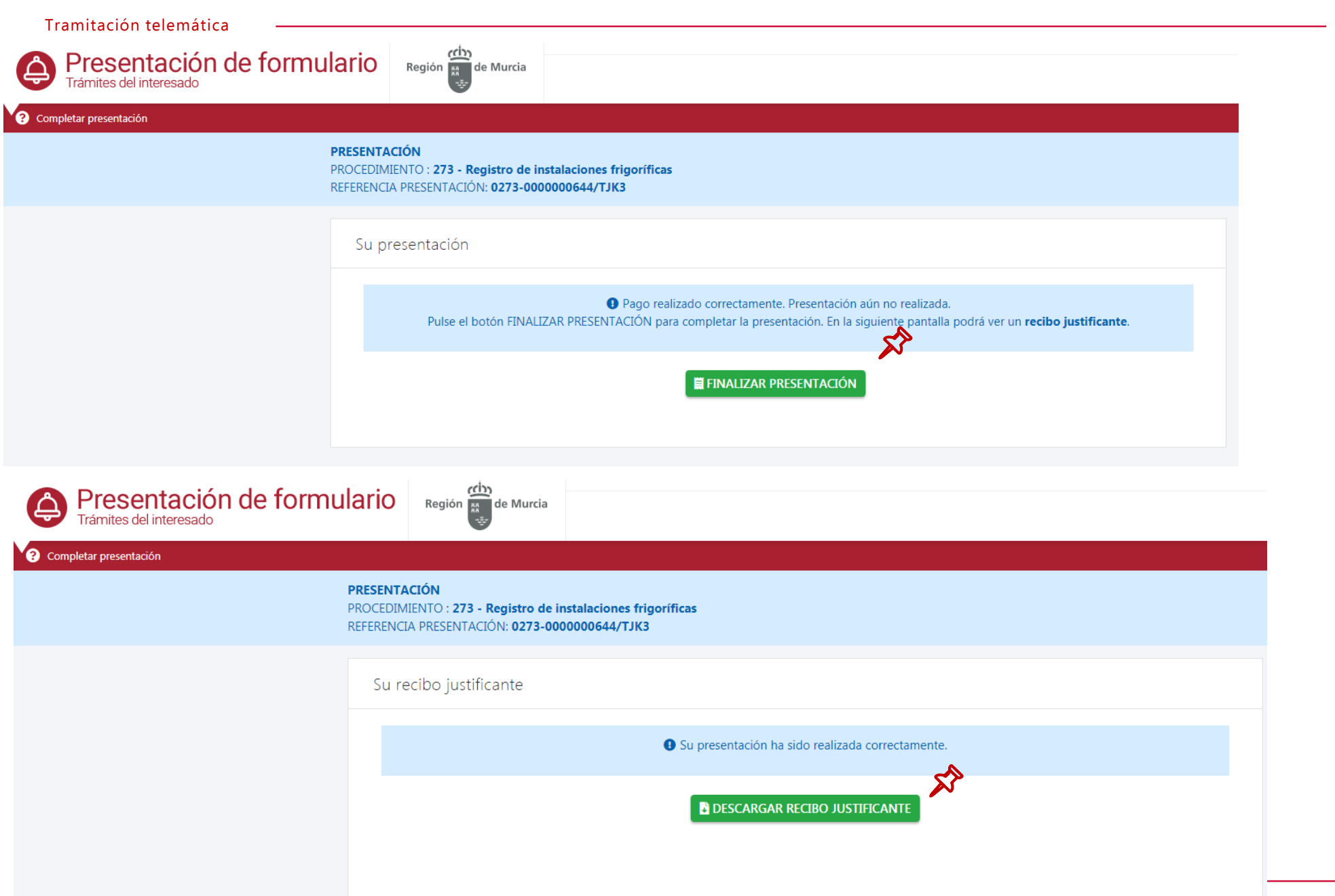

| ≡ | ReciboPresentador_CARM-342b03d8-ee0a-11eb-a769-0050569b00f8.pdf | 1 / 7                                                                                                    | - 100% +                                                                                                    | ⊡ <i>\$</i>                                                                                                  |                                                                                      |  | ± 🖶 🗄     |
|---|-----------------------------------------------------------------|----------------------------------------------------------------------------------------------------|----------------------------------------------------------------------------------------------------|----------------------------------------------------------------------------------------------------|--------------------------------------------------------------------------------------|--|-----------|
|   |                                                                 | Región and de N<br>PROCEDIMIE<br>TRÂMITE: DIO                                                                                                    | furcia<br>NTO: 273 - Registro d<br>207                                                                          | PROCEDIMIENTO: 273<br>TRAMITE: DI007<br>REFERENCIA PRESENTA<br>e instalaciones frigoríficas                  | <b>CIÓN:</b> 0273-000000644/TJK3                                                     |  |           |
|   | eccha<br>Ba-ecc                                                 | REALIZA L                                                                                                    | A PRESENTACIÓ                                                                                                   | N                                                                                                    |                                                                                      |  |           |
|   |                                                                 | vergeg ⊡Representante                                                                                                    |                                                                                                    |                                                                                                    |                                                                                      |  |           |
|   |                                                                 | DATOS DE                                                                                                    |                                                                                                    |                                                                                                    |                                                                                      |  |           |
|   | Skiller (Skiller)                                               | Nombre                                                                                                    |                                                                                                    | Primer Apellido                                                                                              | Segundo Apellido                                                                     |  |           |
|   |                                                                 | ANDRES<br>NIF                                                                                                    |                                                                                                    | SANCHEZ                                                                                                    | GOMEZ                                                                                |  |           |
|   |                                                                 | 34802807N                                                                                                    |                                                                                                    |                                                                                                    |                                                                                      |  |           |
|   |                                                                 | INFORMAC                                                                                                    | IÓN DE NOTIFIC                                                                                                  | ACIÓN                                                                                                    |                                                                                      |  |           |
|   |                                                                 | Los actos y resoluciones administrativos que se deriven de la tramitación de esta solicitud serán notificades electrónicamente por<br>Dirección Electrónica (DEHú), contro el artículo 14 2 de la Leg 93/2015 (personas jurídicas, entidades sin<br>personalidad jurídica, profesionales colegiados, empleados públicos y personas que los representen).<br>Pueden acceder a las notificaciones DEHú en https://dehu.redsara es o en carpeta cludadana https://sede.administracion.gob.es/<br>carpeta/<br>Además de los avisos de notificación que se realicen desde DEHú, puede indicanos una dirección de correo electrónico y/o un nº<br>de bieldon módi cara o une se la exise; cuando se la empréciones. |                                                                                                    |                                                                                                    |                                                                                      |  |           |
|   |                                                                 | Email                                                                                                    |                                                                                                    |                                                                                                    | Teléfono móvil                                                                       |  |           |
|   |                                                                 | gmorata@rrer                                                                                                    | nm.es                                                                                                    |                                                                                                    |                                                                                      |  |           |
|   |                                                                 | CERTIFICA                                                                                                    | DOS                                                                                                    |                                                                                                    |                                                                                      |  |           |
|   | E MURC Statements                                               | En aplicación del artículo 28 de la Ley 392015, de 1 de octubre, del Procedimiento Administrativo Común de las<br>Administraciones Públicas, el órgano administrativo competente consultará o recabará por medios electrónicos, los datos<br>en electrónicos, continuación, salvo que se oponga a la consulta.                                                                                                    |                                                                                                    |                                                                                                    |                                                                                      |  |           |
|   |                                                                 |                                                                                                    | 60 a la consulta de: 0                                                                                          | ertificado de inscripción de ins                                                                             |                                                                                      |  |           |
|   | NOM REC                                                         | En el caso de N<br>mencionados da<br>OBLIGADO A A                                                                                                    | O AUTORIZACIÓN o de<br>atos y documentos, deber<br>PORTARLOS al procedir                                        | DPOSICIÓN a que el órgano adminis<br>á manifestarlo expresamente marcan<br>niento junto a esta presentación. | trativo competente consulte u obtenga los<br>do la casilla correspondiente, QUEDANDO |  |           |
|   |                                                                 | DOCUMEN                                                                                                    | TOS ADJUNTOS                                                                                                    | A LA PRESENTACIÓN                                                                                            |                                                                                      |  | SimpleTap |
|   |                                                                 |                                                                                                    | rtados en la preser                                                                                             | tación                                                                                                    |                                                                                      |  |           |
|   | A A A A A A A A A A A A A A A A A A A                           | Anexo 1: Cer<br>Nombre archi<br>Identificador: I<br>Huella digital<br>Anexo 2: Cer<br>Nombre archi                                                                                                    | tificado<br>vo: ES_A14036704_20<br>ES_A14036704_2021_<br>SHA-256): 83c87e00c<br>tificado<br>vo: ES_A14036704_20 | 21_DOCH179897442M16273005<br>DOCH179897442M16273009395<br>049e8975f836e97dcbba04be70a                        | 339531RMU<br>531RMU<br>51113bbb60de48f2ea5f14176656                                  |  |           |
|   |                                                                 | Identificador:                                                                                                    | ES A14036704 2021                                                                                               | DOCH179897352M16273009406                                                                                    | 576R1G                                                                               |  |           |

TÍTULO PRESENTACIÓN

# GRACIAS

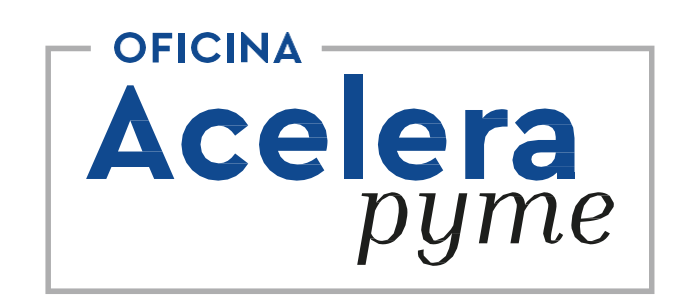

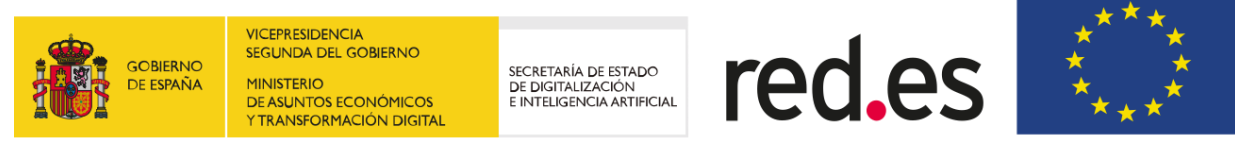

UNIÓN EUROPEA

Fondo Europeo de Desarrollo Regional

"Una manera de hacer Europa"